# KODAK EASYSHARE CX4200 数码相机

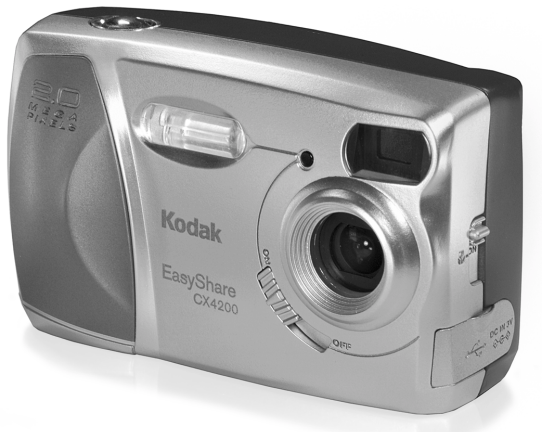

# 用户指南

请访问 Kodak WWW 网站 www.kodak.com

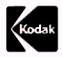

Eastman Kodak Company 343 State Street Rochester, New York 14650 © Eastman Kodak Company, 2002 Kodak 和 EasyShare 是 Eastman Kodak Company 的商标。 P/N 6B8082\_CS 相机前部

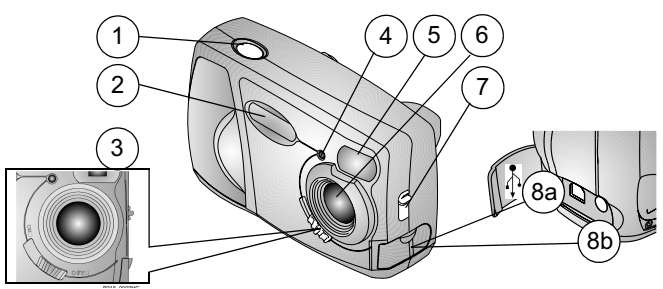

- 1 快门按钮
- 2 闪光灯装置
- 3 开关
- 4 自拍定时器灯
- 5 取景器镜头
- 相机底部

- 6 内装镜头盖的镜头
- 7 特写开关
- 8a USB 连接器♪
- 8b 直流输入连接器

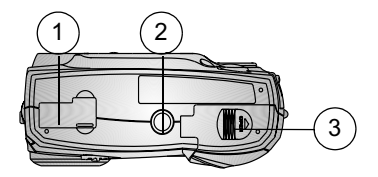

相机底座连接器
 2 三脚架安装插口
 (图中所示的连接器盖处于关闭状态)3 电池盖

相机后部

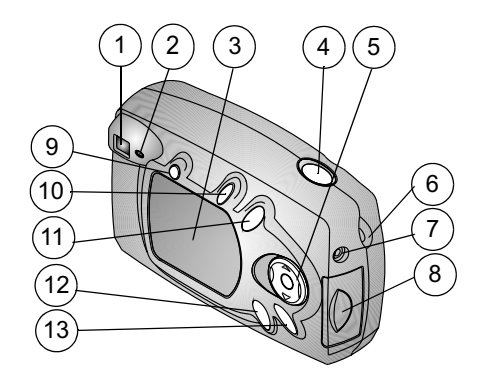

- 1 取景器
- 2 就绪灯
- 3 LCD
- 4 快门按钮
- 5 4 向箭头 / 确定按钮
- 6 腕带柱
- 7 视频输出端口

- 8 MMC/SD 卡盖
- 9 闪光灯按钮
- 10 分享按钮
- 11 删除按钮
- 12 查看按钮
- 13 菜单按钮

# ▶

| 1 | 入门指南                        | 1        |
|---|-----------------------------|----------|
|   | 先安装软件                       | 1        |
|   | 是否需要大印刷字体版本的本指南?            | 1        |
|   | 我可以用 KODAK EASYSHARE CX4200 |          |
|   | 数码相机执行哪些任务?                 | 2        |
|   | 我可以用数码照片执行哪些任务?             | 2        |
|   | 相机包装内容                      |          |
|   | 附接腕带                        | 4        |
|   | 装电池                         | 4        |
|   | 打开和关闭相机                     | 5        |
|   | 使用 4 向箭头 / 确定 / 变焦按钮        | 5        |
|   | 选择语言                        | 5        |
|   | 设置时钟                        | 6        |
|   | 检查相机状态                      | 7        |
|   | 插入 MMC/SD 卡                 | 8        |
|   | 选择内置存储器或 MMC/SD 卡           | 9        |
|   | 相机模式                        | 10       |
| 0 | 七四 五年二十                     | 11       |
| 2 | 扣照 — 扣滅侠氏                   | 11       |
|   | 随可扣照<br>                    |          |
|   | 扣照                          | ۱۱<br>10 |
|   | 头叭 但 目 ─                    | ےا<br>10 |
|   | 伏迷 些 有 一 些 有 刚 ዝ 拔 的 照 斤    | 12       |
|   | 促用内尤灼                       | 13       |

|   | 使用数码变佳                                      | 14       |
|---|---------------------------------------------|----------|
|   | 竹摄特写昭片                                      | 14       |
|   | 更改拍照选项                                      | 15       |
| ሻ | 杏看昭片 杏看模式                                   | 19       |
| 0 | □百瓜// □百尺八                                  | 19       |
|   | 近八旦省侯氏                                      | 20       |
|   | 为门旦省禾平 ···································· | 20       |
|   | 查看十瓜瓜川                                      | 20       |
|   | 副论昭片                                        | 21<br>21 |
|   | 保护昭片 防止删除                                   | 21       |
|   | 站曲幻灯出                                       | 22       |
|   | 在由初上显示照片                                    | 22       |
|   | 复制昭片                                        |          |
|   | 放大昭片                                        | 26       |
|   | 香看昭片信息                                      | 26       |
|   | 上有 灬 / 旧心                                   |          |
| 4 | 标记照片 — 分享模式                                 | 27       |
|   | 我什么时候可以标记照片?                                | 27       |
|   | 访问分享模式 / 菜单                                 | 27       |
|   | 标记照片进行打印                                    | 28       |
|   | 标记照片进行电子邮件发送                                | 28       |
|   | 将照片标记为收藏                                    | 30       |
| 5 | 定制相机设置 - 设置模式                               | 31       |
|   | 进入设置模式 / 菜单                                 | 31       |
|   | 返回上一菜单                                      | 32       |
|   |                                             |          |

| • | 更改打印数量默认值                   |    |
|---|-----------------------------|----|
|   | 大内伏还里有                      |    |
|   | 设置视频输出                      |    |
|   | 格式化内存或 MMC/SD 卡             |    |
|   | 查看相机信息                      |    |
| 6 | 安装软件                        | 37 |
| U | 又衣扒TT                       |    |
|   | 安装软件                        |    |
| 7 | 连接到计算机                      | 41 |
|   | 重要事项 — 连接之前                 |    |
|   | 连接到计算机                      | 41 |
|   | 将照片传送到计算机                   |    |
|   | 从计算机上打印照片                   |    |
|   | 从 MMC/SD 卡上打印               |    |
| 8 | 使用 KODAK EASYSHARE    型相机底座 | 43 |
|   | 相机底座包装内容                    |    |
|   | 安装相机接插件                     |    |
|   | 连接相机底座                      |    |
|   | 在相机中安装电池包                   |    |
|   | 停放相机                        |    |
|   | 为电池包充电                      | 47 |
|   | 传送照片                        |    |

|    | 使用三脚架时的注意事项<br>早期的相机底座型号 | 48<br>48 |
|----|--------------------------|----------|
| 9  | 故障排除                     |          |
| 0  | 故障排除 — 相机                |          |
|    | 故障排除 —    型相机底座          | 64       |
| 10 | 9 获得帮助                   | 67       |
|    | 有用的网站链接                  | 67       |
|    | 本用户指南中的帮助                | 68       |
|    | 软件帮助                     | 68       |
|    | 电话客户支持                   | 68       |
| 11 | 附录                       | 71       |
|    | 相机规格                     | 71       |
|    | 原出厂设置 — 相机               | 73       |
|    | 升级软件和固件                  | 73       |
|    | 提示、安全、维护                 | 74       |
|    | 照片存储容量                   | 75       |
|    | 查找 MMC/SD 卡上的照片          | 75       |
|    | 存储卡文件命名规则                | 76       |
|    | 使用电池                     | 77       |
|    | 节电功能                     | 78       |
|    | 光学交流电源适配器                | 79       |
|    | 型相机底座规格                  |          |
|    | 监管信息                     | 80       |

#### • 1 入门指南

#### 先安装软件

先在计算机上安装 KODAK EASYSHARE 软件,然后再将相机连接 到计算机中或者传送照片,这一点十分重要。 有关说明,请参见第 6 章 "安装软件"或快速入门指南。

#### 是否需要大印刷字体版本的本指南?

要获得本用户指南的大印刷字体版本:

- 1 请访问 http://www.kodak.com/go/cx4200support。
- 2 在 Explore EasyShare 下, 单击 Service and Support。
- **3** 在"Manuals/Guides"、"View PDF"下,单击您的语言,打 开用户指南。
- 4 在基于 WINDOWS 的计算机或 MACINTOSH OS 8.6/9.X 计算机上:
  - 打开用户指南。从"文件"菜单中选择"打印"。
  - 在"打印"窗口,选择适合页面。这一点十分重要! 在 MACINTOSH OS X 上:
  - 打开用户指南。从"文件"菜单中选择"页面设置"。
- 将缩放比例更改为 200%。这一点十分重要!
   5 照常打印。

#### 我可以用 KODAK EASYSHARE CX4200 数码相机执行哪些任务?

**拍照** — 不仅有闪光灯、特写,还有自拍定时器功能,您尽可以享受随手可拍的乐趣。

查看 🔽 —显示、保护和删除照片。

**分享**—将您的照片标记为用于打印、电子邮件发送和作为收 藏。

设置 ☷ — 定制相机设置。

#### 我可以用数码照片执行哪些任务?

从 KODAK EASYSHARE Software CD\* 上安装软件,然后:

传送——将照片传送到计算机。

**分享**——自动打印、订购在线打印以及通过电子邮件发送您已 标记的照片。

**编排**——使用"收藏",可以轻松编排、查找和检索计算机上 的照片。

**编辑**——为照片增加特殊效果、定制幻灯片、修正红眼、修剪 和旋转等。

**打印**——直接在您的家用打印机上打印照片。或者购买备选的 KODAK Multimedia 卡 (MMC) 或 SD (Secure Digital) 卡:

○ 在任何带 MMC/SD 插槽的打印机上自动打印

○ 在 KODAK 照片制作系统上打印照片

○ 要专业印制 MMC/SD 卡,请与您所在地的零售店联系

有关如何处理照片的详细信息,请参阅快速入门指南或 KODAK EASYSHARE 软件帮助。

\*使用全部软件功能要求 MAC OS 10.0.2 及更高版本。

相机包装内容

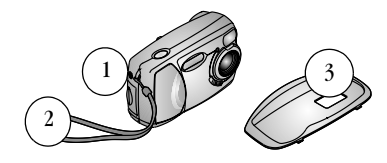

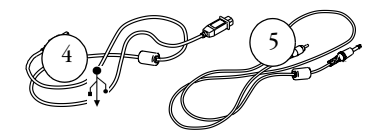

- 1 相机
- 2 腕带
- 3 定制相机接插件\*

USB 电缆∱ 视频电缆 ( 用于在电视上

杳看照片

另外还包括以下项目,但未显示:2节 KODAK 数码相机电池 (AA)或一节 KODAK CRV3 锂电池;用户指南或 CD;软件 CD; 快速入门指南。

4

5

注意:内容可能有所更改。请查看零售箱以获得内容列表。

\* 定制的相机接插件可使相机完美贴合选购的 KODAK EASYSHARE II 型相机底座。请勿丢弃。 请参阅 第 46 页,了解有关购买和使用相机底座的详细 信息。

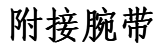

- 1 将腕带的短环穿过腕带柱。
- 2 将腕带的长端穿过腕带短环。将其 拉紧。

#### 装电池

相机随附两节 KODAK 数码相机电池或一节 KODAK CRV3 锂电池。\*

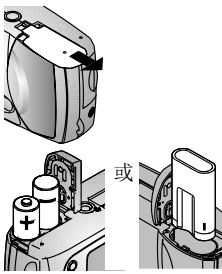

- 1 关闭相机。
- 2 在相机底部,滑动电池盖,将盖抬 起打开。
- 3 插入两节 KODAK 数码相机电池 (AA)或 KODAK CRV3 电池,如图所示。
- 4 关闭电池盖。

#### 重要电池信息

为了使电池寿命较长,而且为了确保相机可靠地工作,请不要 使用碱性电池。

有关您在相机中可以使用的电池类型的信息,请参阅第 77 页。 \* 如果您的相机随附 KODAK EASYSHARE II 型相机底座,请参阅 第 46 页获得有关使用 KODAK EASYSHARE 镍氢充电电池包的详 细信息。 第1章

打开和关闭相机

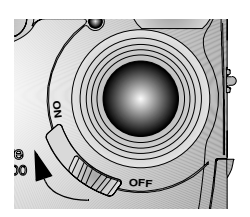

- 将开关轻轻推到"开启"位置。 在相机执行自检时,就绪灯闪烁绿 色,然后在相机准备好可以拍照时 发出稳定的绿色。
- 2 要关闭相机,请将开关轻轻推至 "关闭"位置。

相机完成进行中的操作。

#### 内装镜头盖

镜头上有内装的镜头盖,保护镜头不会积灰或被划伤。相机打 开时,镜头盖打开;相机关闭时,镜头盖关闭。

#### 使用4向箭头/确定/变焦按钮

1

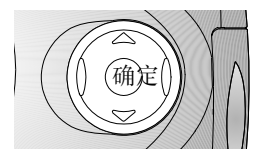

**浏览** — 使用 ▲/◆ 和 ∢/▶ 浏览您 的照片和菜单。 数码变焦 — 拍照时使用 ∢/▶ 进行 放大或缩小。请参阅第 14 页。 确定 — 使用确定进行选择。

#### 选择语言

您可以用不同的语言显示菜单和屏幕消息。

首次打开相机时,Language(语言)屏幕将自动显示。如果是 首次打开相机,则转至步骤4。

此后若要更改语言:

1 在拍摄或查看模式下,按菜单按钮。

#### 第1章

2 突出显示 Setup (设置) , 然后按确定按钮。

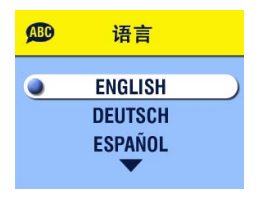

- **3** 突出显示 Language (语言) **(**), 然后按确定按钮。
- 4 按▲/▼ 突出显示一种语言,然后 按确定按钮。
- 5 按菜单按钮,关闭菜单。 *文字用所选语言显示。该设置在您*

又予用所远语言显示。该设直在忽 作出改动之前保持不变。

#### 设置时钟

首次打开相机或电池被卸下很长时间时,将显示 Date & Time (日期和时间)屏幕。如果是首次打开相机,则转至步骤 4。 要在进行此操作之后设置日期和时间:

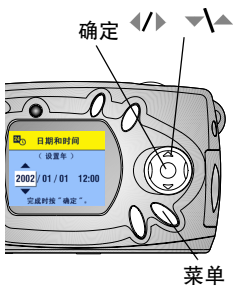

- 在拍摄或查看模式下,按菜单按 钮。
  - 2 突出显示 Setup (设置)菜单 ₩ , 然后按确定按钮。
  - 3 突出显示 Date & Time(日期和时间) 240,然后按确定按钮。
    - 日期格式为YYYY/MM/DD(年/月/ 日),采用24小时制。
  - 4 按 **(/)** 滚动查看各个字段。 按 **→**▲ 调整设置。
  - 5 按确定按钮接受更改。
  - 6 按菜单按钮,关闭菜单。

设置在您作出改动之前保持不变。

注意:根据您的计算机操作系统,使用 KODAK EASYSHARE 软件 可以在连接相机时允许计算机自动更新相机时钟。有关 详细信息,请参阅 KODAK EASYSHARE 软件帮助。

# 检查相机状态

要检查当前相机设置,请在拍摄模式下按向下箭头或在任何时候按闪光灯按钮:

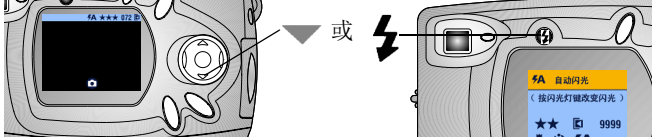

#### 相机状态图标

| ト                       | 日期标记                | 072                                               | 剩余照片                        |
|-------------------------|---------------------|---------------------------------------------------|-----------------------------|
| ∍                       | 特写                  | <ul><li>▶ 内置存储器</li><li>▶ 存储卡</li></ul>           | 存储位置                        |
| ঔ                       | 自拍定时器               | <ul> <li>●拍摄</li> <li>▲ 查看</li> <li>分享</li> </ul> | 相机模式<br>(图标在实时查看模<br>式下不显示) |
| 4                       | 闪光灯模式<br>( 第 13 页 ) |                                                   | 电池充电不足<br>电池耗尽(闪烁)*         |
| 最佳 ★★★<br>较好 ★★<br>良好 ★ | 质量                  | ø,                                                | 数码变焦                        |

#### 电池状态

如果 LCD 上不显示电池图标,则表明电池已充满。

\*闪烁的电池图标表明电池电力不足,无法为相机供电。就绪 灯变红闪烁5秒钟,然后相机关闭。

#### 插入 MMC/SD 卡

作为选件的 MMC/SD 卡为照片提供可移动和重复使用的存储器。

小心: 该卡只可单向插入;强行插入可能会损坏相机或存储 卡。 当绿色就绪灯闪烁时,请勿插入或取出存储卡;否则 会损坏您的照片、存储卡或相机。

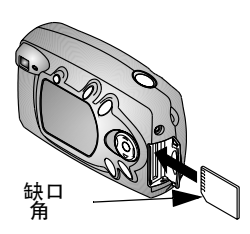

- 1 关闭相机。
- 2 打开卡盖。
- 3 按照指示方向插入存储卡。
- 4 将卡推入槽中插到连接器上。(要 取出存储卡,请向内推,然后将其 松开。当存储卡部分弹出时,将其 拉出。)
- 5 关闭存储卡门。

有关存储容量,请参阅第 75 页。从您的 Kodak 零售商或我们 的网站 http://www.kodak.com/go/cx4200accessories 购买 KODAK Multimedia 卡。

# 选择内置存储器或 MMC/SD 卡

对于存储照片,本相机提供了两个选择:

**内置存储器**— 在 16 MB 的内置存储器上存储多达 23 张照片 (最佳质量)。

**MMC/SD 卡** — 您希望存储多少张照片就可以存储多少张照 片,存储容量取决于存储卡的大小。

有关存储容量,请参阅第 75 页。从您的 Kodak 零售商或我们 的网站 http://www.kodak.com/go/cx4200accessories 购买 KODAK Multimedia 卡。

#### 更改存储位置设置

使用拍摄和查看模式中的 Image Storage (图像存储)菜单来更改设置。

- 1 打开相机。
- 2 按菜单按钮。
- 3 选择 Image Storage(图像存储) ┏,然后按确定按钮。

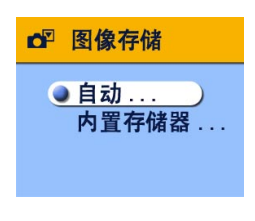

4 按 ▲/▼ 突出显示某选项,然后按 确定按钮。

> **AUTO(自动)(默认值)**一如 果存储卡在相机中,相机使用该 卡 **□**;如果相机中没有卡,相机 使用内置存储器 **⊡**。

> **Internal Memory(内置存储器)** 一即使卡已安装,相机仍始终使 用内置存储器 **⊡**。

- 5 突出显示 Continue (继续),然后再按确定按钮。 相机将更改存储位置。设置在您作出改动之前保持不变并 适用于相机的各个功能 (拍摄、查看)。
- 6 按菜单按钮,关闭菜单。

## 相机模式

相机有四种模式:拍摄、查看、分享和设置。您可以始终辨别 相机所处的模式:

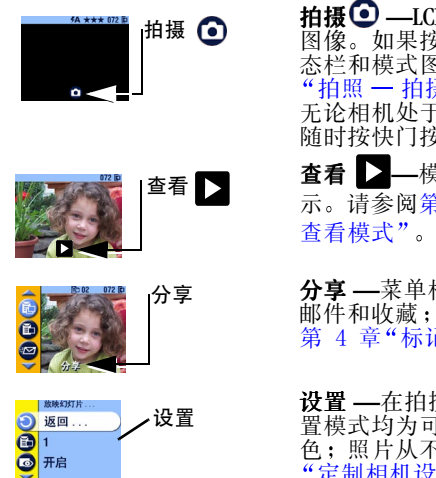

示。请参阅第3章"查看照片— 查看模式"。

**分享** — 菜单栏中显示打印、电子 邮件和收藏;显示照片。请参阅 第4章"标记照片 — 分享模式"。

**设置**—在拍摄和查看菜单中,设 置模式均为可选项。菜单栏为亮黄 色;照片从不显示。请参阅第5章 "定制相机设置一设置模式"。

# 2 拍照 — 拍摄模式

#### 随时拍照

打开相机时,相机处于拍摄模式 💽。按快门按钮进行拍照。 但请注意,无论相机处于何种模式,您都可以随时按快门按钮 进行拍照!

#### 拍照

在开始拍照之前,确保照片存储位置已按照您希望的方式设置 ( 请参阅第 9 页 )。

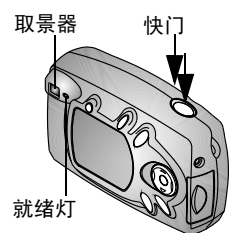

- 使用取景器选择主体。(或者按确 定按钮打开实时查看。请参阅 第 12页。)
- 2 将快门按钮按下一半设置曝光。
- 3 将快门按钮完全按下进行拍照。

保存照片时,就绪灯闪烁绿色。闪 光灯重新充电或者出现自动曝光错 误时,就绪灯闪烁橘黄色。

小心: 当绿色就绪灯闪烁时,请勿插入或取出存储卡。这样 做可能会损坏照片、存储卡或相机。

### 实时查看 — 使用 LCD 选择主体

打开实时查看时, LCD 显示镜头所看到的实况图像。看 LCD 选择照片。

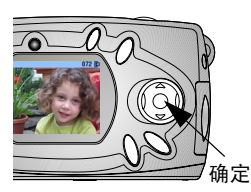

- 2 按确定按钮打开实时查看。
- 3 在 LCD 中选择照片。

4 拍照。

5 要关闭实时查看,请按确定按钮。

注意:实时查看会很快耗尽电池电力:请节省使用。为了节 省电池电力,实时查看会在一分钟后自动关闭。

要更改实时查看设置,使其在相机每次处于开启状态时打开, 请参阅第 33 页。

#### 快速查看 — 查看刚拍摄的照片

拍摄照片后, LCD 显示该照片的快速查看 5 秒钟。显示照片 时,您可以:

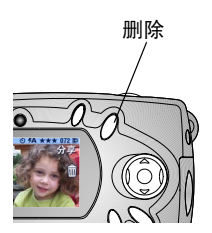

- 查看照片。如果不执行任何操作, 则会保存照片。
- 删除照片。显示照片和 前 时按删除按钮。
- 注意:要节省电池电力,可以关闭快 速查看功能。请参阅第 32 页。

# 使用闪光灯

在阴影很浓的室外、夜晚或室内拍照时,请使用闪光灯。闪光 灯在 0.5 到 2.4 米( 1.6 到 7.9 英尺)距离内有效。

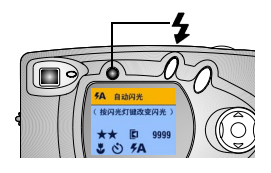

重复按 **\$** 按钮,在闪光灯选项中 滚动选择。

LCD 上显示的闪光灯图标为活动选项。

还显示了当前的相机状态图标

( 请参阅第 7 页 )。LCD 屏幕在 3 秒 钟后关闭。

**FA** 自动闪光——闪光灯在照明状况需要时会闪光。在拍照时,相机会闪光两次,一次用于设置曝光,另一次用于拍照。

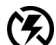

闪光灯关闭 — 闪光灯不闪光。

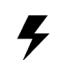

- **补光闪光灯**—每次拍照时,无论照明状况如何闪光 灯都会闪光。在拍照时,相机会闪光两次,一次用于 设置曝光,另一次用于拍照。
- **红眼**—闪光灯闪光一次,以便拍摄主体的眼睛适应 闪光灯,然后在拍照时再次闪光。红眼选项在您作出 改动之前一直有效。有关特写时的例外情况,请参阅 第 14 页。在拍照时,相机会闪光三次,第一次用于 设置曝光,第二次用于减少红眼,第三次用于拍照。
- 注意:相机关闭时,所有闪光灯选项(除红眼外)都回复为 Auto(自动)。 相机在光线差且闪光灯关闭的情况下使用较低的快门速 度。注意不要晃动相机;使用三脚架或将相机放置在平 稳的表面。

#### 使用数码变焦

使用数码变焦将主体拉近两倍。数码变焦期间,镜头不动。 重要事项:使用数码变焦时,您可能注意到打印的图像质量会 下降。

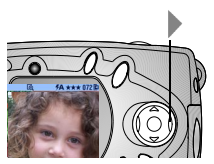

- 1 按确定按钮打开实时查看。
- 2 按 ▶ 激活数码变焦。

3 使用 LCD 选择主体,然后进行拍照。您必须使用实时查看 来拍照,因为变焦仅通过 LCD 显示,而不通过取景器显 示。

注意:按确定按钮、关闭相机、打开或关闭特写或者相机进入 自动断电时,数码变焦关闭。

#### 拍摄特写照片

特写设置有助于您从近距离范围内获得清晰和细节丰富的照 片。特写焦距为 200 至 300 毫米( 7.9 至 11.8 英寸 )。

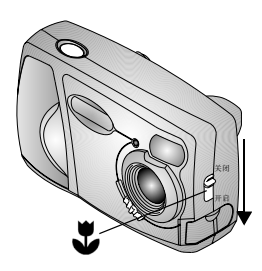

打开特写:

- 1 确保相机处于拍摄模式。
- 2 查找相机侧面的特写控件 ➡,然 后将开关移动到"开启"位置。

特写图标 ¥显示在状态栏中, LCD 自动进入实时查看。

3 使用 LCD 选择主体,然后象往常一 样拍照。 注意:如果打开特写时将闪光灯设置为红眼,则闪光灯设置更 改为自动;关闭特写时,闪光灯随即改回到红眼。如果 在特写模式下更改闪光灯设置,则在关闭特写时会保留 新的设置。

#### 更改拍照选项

使用拍摄菜单更改拍照选项。如果您处于查看、分享或设置模式,则您在访问拍摄菜单时必须返回到拍摄模式。

#### 从另一模式返回到拍摄模式

从以下模式返回到拍摄模式:

- 在任何模式下,按快门按钮进行拍照并返回到拍摄模式。
- 在查看模式下,按查看按钮。
- 在分享模式下,按分享按钮。
- 在设置模式下,按菜单按钮。

#### 访问拍摄菜单

- 1 在拍摄模式下(LCD空白,不显示任何照片),按菜单按钮。
- 2 按菜单按钮,关闭菜单。

#### 拍摄菜单

- 自拍定时器(第 16 ↓ 日期标记(第 18 页) 页)

   **密 图像存储**(第 9 页)
- ▶ 曝光补偿(第 16 页)
- 🖌 质量(第17页)
- → 方向传感器(第 18 页)
   → 设置(第 31 页)

#### 第2章

#### 自拍

自拍定时器在按下快门按钮和拍照之间留出10秒钟的延迟时间。

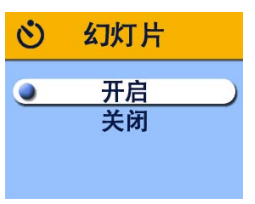

- 1 在拍摄模式下,按菜单按钮。
- 2 突出显示 Self Timer(自拍定时器) 、 、 然后按确定按钮。
- 3 突出显示 On (开启), 然后按确 定按钮。
- 4 按菜单按钮,关闭菜单屏幕。

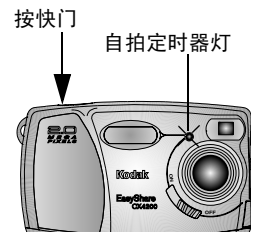

- 5 将相机放置在平稳的表面或者使用 三脚架。
- 6 按快门按钮。

红色自拍定时器灯打开8秒钟,然 后闪烁2秒钟。拍照。

自拍定时器功能在拍照后关闭。

#### 设置曝光补偿

使用曝光补偿控制允许进入相机中光线的多少。曝光范围为 +2到-2,以1/2为增量。

- 注意:此设置可以很好地控制光源在主体后(背光)的照片 或者很好地修正光线太亮或太暗的照片。
- 1 在拍摄模式下,按菜单按钮。
- 2 突出显示 Exposure Compensation (曝光补偿) ▶ , 然后按 确定按钮。

第2章

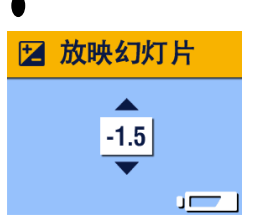

- 3 按 ◀/▶ 选择曝光补偿设置。
  - 如果照片太亮,按 ▼ 减小(-) 该值。
  - 如果照片太暗,按 ▲ 增加(+) 该值。
- 4 按确定按钮,接受改动并返回菜单 屏幕。
- 5 按菜单退出菜单屏幕。

该设置在您作出改动之前保持不变。

#### 设置照片质量

使用质量设置选择照片分辨率:

- 1 在拍摄模式下,按菜单按钮。
- 2 突出显示 Quality(质量)★,然后按确定按钮。 *有效质量设置显示在左上角。*

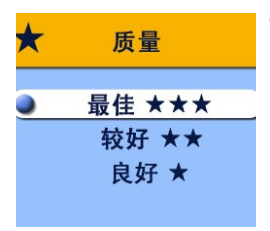

3 突出显示某选项:

**最佳 ★★★ ---(2 MP)** 用于打印最 大 20.3 x 25.4 厘米(8 x 10 英寸) 的照片:照片分辨率最高、细节较 多、文件最大。 ★★★ 显示在状态栏中。 较好★★ ---(1 MP) 用于打印最大 12.7 x 17.8 厘米(5 x 7 英寸)的照 片;照片的分辨率居中,文件较 小。

显示在状态栏中。

★★良好★ —(0.5 MP)用于电子 邮件发送或屏幕显示;照片的分辨 率最小,文件最小。 ★显示在状态栏中。

4 按确定按钮。

第2章

5 按菜单按钮,关闭菜单屏幕。 *该设置在您作出改动之前保持不变。* 

#### 在照片上加印日期

使用 Date Stamp(日期标记)在照片上加印日期。

1 确保相机时钟设置为正确的日期(第6页)。

- 2 在拍摄模式下,按菜单按钮。
- 3 突出显示 Date Stamp(日期标记)上,然后按确定按钮。

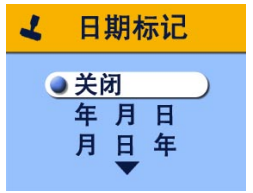

4 突出显示某选项:
 Off(关闭)
 年月日
 MM DD YY(月日年)
 日月年
 5 按确定按钮。

6 按菜单按钮,关闭菜单。

当前日期随即加印在新照片的右下角。该设置在您作出改动之 前保持不变。

#### 关闭方向传感器

如果在拍照( 例如,进行纵向拍摄 )时转动相机,方向传感 器会重新定位照片,使其在快速查看、查看、照片传送、多张 和视频输出显示期间正面朝上正确显示。

方向传感器打开是出厂默认值。您可以将其关闭,这样照片会 以拍摄时的相同方向显示。

- 1 在拍摄模式下,按菜单按钮。
- **2** 突出显示 Orientation (方向) , 然后按确定按钮。
- 3 突出显示 Off (关闭), 然后按确定按钮。
- 4 按菜单按钮,关闭菜单。 *该设置在您作出改动之前保持不变。*

# 3 查看照片 — 查看模式

使用查看模式 **>** 来查看和处理存储在内置存储器或存储卡 上的照片。但请注意,无论相机处于何种模式,您都可以随时 按快门按钮进行拍照!

注意:在LCD上查看照片会很快耗尽电池电力。可以使用备选的交流电源适配器(请参阅第 79 页)。

#### 进入查看模式

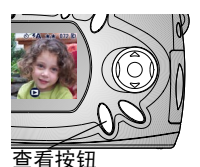

1 按查看按钮。

随即显示您拍摄或查看的上一张照 片。查看图标 ▶ 显示在 LCD 的 底部。

2 再次按查看按钮,退出查看模式返回拍摄模式。

与照片一起显示的图标表示所应用 的功能:

#### 照片信息图标

| $\sum$   | ♥  | 卧 2         |     | 072     | <ul><li>□ 内置存储器</li><li>☑ 存储卡</li></ul> |
|----------|----|-------------|-----|---------|-----------------------------------------|
| 电子邮<br>件 | 收藏 | 打印标<br>记,份数 | 受保护 | 照片<br>号 | 照片位置                                    |

| ▶ 查看  |            |          |
|-------|------------|----------|
| 模式指示器 | 电池充电<br>不足 | 电池耗尽(闪烁) |

#### 访问查看菜单

使用查看菜单来处理存储在内置存储器或存储卡上的照片。 1 按查看按钮。

2 按菜单按钮。

3 按菜单按钮,关闭菜单。

查看菜单

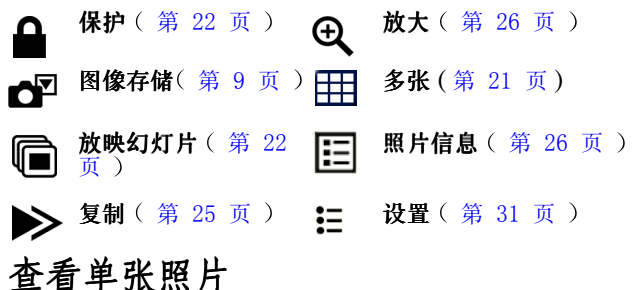

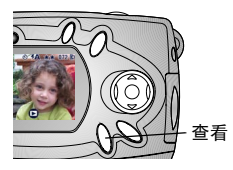

1 按查看按钮。

相机始终显示拍摄或查看的最后一 张照片。

2 按 ◀/▶ 前后滚动查看照片。

第3章

查看多张照片

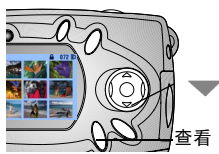

- 按查看按钮。
   按 ▼。

   一次显示九张照片(缩略图)。

   3 按 ▲/▼ 显示上一行或下一行缩略图。
- 4 按 ◀/▶ 滚动查看缩略图,一次一个。 所选照片突出显示为黄色。
- 5 按确定按钮显示所选照片的单个视图。

#### 查看多张照片 - 查看莱单

您也可以通过查看菜单、多张选项查看多张照片。

- 1 按查看按钮,然后按菜单按钮。
- 2 突出显示 Multi-up(多张) III,然后按确定按钮。

一次显示九张照片(缩略图)。

3 按上述说明浏览缩略图。

### 删除照片

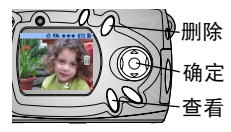

- 1 按查看按钮。
  - 2 在单个视图中选择照片或在多个视图中突出显示照片,然后按删除按钮。

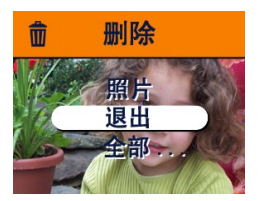

**3** 突出显示某选项,然后按确定按钮。

PICTURE(照片)—删除显示的照片。

**EXIT(退出)**— 退出删除屏幕。 ALL(全部)— 从当前存储位置 删除所有照片。

注意:受保护的照片无法删除,删除前须移除保护( 第 22 页 )。

#### 保护照片,防止删除

1 按查看按钮,然后找到要保护的照片。

2 按菜单按钮。

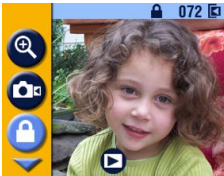

3 突出显示 Protect (保护) ▲,然 后按确定按钮。
每当保护图标 ▲ 在状态栏上显示时,它都与受保护的照片一道出现。照片无法被删除。(即使照片受保护,格式化也会将其删除,请参阅第 34 页)。

4 要移除保护,请再按确定按钮。 5 按菜单按钮,关闭菜单。

#### 放映幻灯片

按您拍摄的顺序使用幻灯片在 LCD 上显示照片。要在电视或其 它外置式设备上放映幻灯片,请参阅第 24 页。

#### 第3章

#### 开始放映幻灯片

- 1 按查看按钮,然后按菜单按钮。
- 2 突出显示 Slide Show ( 放映幻灯片 ) , 然后按确定按钮。

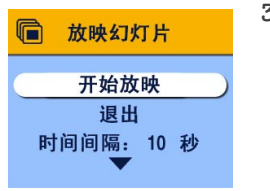

**3** 突出显示 Begin Show(开始放 映),然后按确定按钮。

每一张照片按拍摄时的顺序显示一次。然后相机返回菜单屏幕。要连续显示,请参阅第 24 页"打开循环"。

4 要取消 Slide Show (放映幻灯片),按确定按钮。

注意:如果您在放映幻灯片时连接或断开视频电缆,幻灯片会终止。

#### 更改显示时间间隔

默认设置为每张照片显示5秒。您最多可将显示时间间隔增加 至60秒。

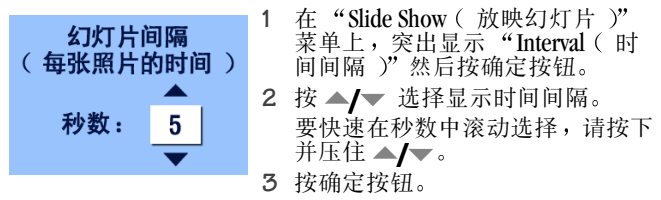

时间间隔设置在您作出改动之前保持不变。

#### 打开循环

打开循环时,幻灯片不断重复。

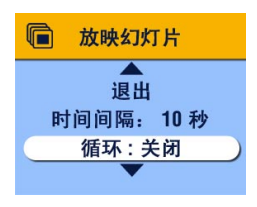

- 在放映幻灯片菜单上,按 ▼ 向 下滚动到循环;突出显示 Loop (循环),然后按确定按钮。
- 2 突出显示 On (开启), 然后按确 定按钮。
  - 开始放映幻灯片时,幻灯片会不断 重复,直到按确定按钮取消或电池 电力耗尽时为止。

循环设置在您作出改动之前保持不变。

#### 在电视上显示照片

您可以在电视、计算机显示器或数码投影仪( 配备视频输入 的任何设备)上放映幻灯片或显示照片。

注意:确保已将视频输出设置正确设置为 NTSC 或 PAL ( 请参 阅第 33 页 )。

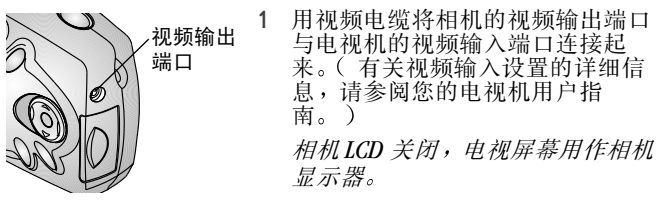

2 现在您可以使用电视机屏幕以单个视图或多个视图查看照 片、放映幻灯片或在电视机屏幕上进行可在相机 LCD 上进 行的任何操作。

# 复制照片

您可以将照片从存储卡复制到内置存储器中,也可以将其从内 置存储器复制到存储卡中。

#### 复制之前请确保:

- 存储卡已插入相机中。
- 相机的照片存储位置已设置为复制源位置。请参阅第 9 页 "选择内置存储器或 MMC/SD 卡"。

#### 复制照片:

- 1 按查看按钮,然后按菜单按钮。
- 2 突出显示 Copy(复制) ▶ , 然后按确定按钮。

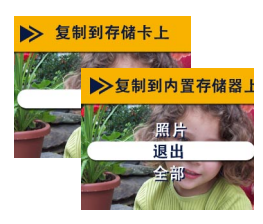

3 突出显示某选项:

**PICTURE (照片)**— 将当前照片 从所选存储位置复制到其它位置。 **EXIT (退出)**— 使您返回复制屏 幕。

ALL(全部)—将所选存储位置的所有照片复制至另一位置。
 4 按确定按钮。

进度栏会监控整个复制过程。

注意:照片被复制,而不是移动。如果您希望在复制照片后从 原位置移除照片,则请将其删除(请参阅第 21 页)。

> **不复制标记和保护**。打印、电子邮件和收藏标记不与照 片一起复制(请参阅第 28 页重新使用标记 )。不复制 保护设置(请参阅第 22 页重新使用保护 )。

## 放大照片

- 按查看按钮,然后按确定按钮。
   照片以放大两倍的比例显示。屏幕上显示放大图标 ⊕ 和 放大值。
- 2 再次按确定按钮以放大四倍的比例显示。
- 3 按▲/▼ ◀/ ▶ 查看照片的不同部分。
- 4 再次按确定按钮以原尺寸重新显示照片。
- 注意:您也可以通过放大菜单放大照片:按查看按钮,按菜单 按钮,突出显示放大 🕞 ,然后按确定按钮。

#### 查看照片信息

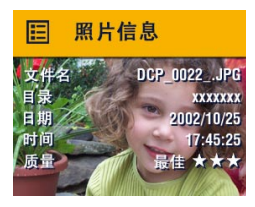

- 1 按查看按钮,然后按菜单按钮。
- 2 突出显示 Picture Info(照片信息) 菜单 Ⅲ,然后按确定按钮。

仅限查看所示照片的信息,包括: 文件名、存储在存储卡上的文件位 置(内置存储器上无任何目录)、 照片拍摄的日期和时间以及质量设 置。

- 3 按 ◀/▶ 显示上一张 / 下一张照片以及该照片的信息。
- 4 要退出 Picture Info (照片信息),按确定按钮。

# 4 标记照片 — 分享模式

按分享按钮将照片标记为收藏并用于自动打印和电子邮件发送。但请注意,无论相机处于何种模式,您都可以随时按快门 按钮进行拍照!

注意: MACINTOSH OS 8.6/9.x 不支持分享按钮的功能。要获得 完整功能,建议使用 OS X。

#### 我什么时候可以标记照片?

只要在查看模式中 LCD 上显示照片,就可以标记照片( 请参 阅第 19 页 )。

#### 访问分享模式/菜单

- 1 按分享按钮。
- 2 再次按分享按钮退出分享模式,返回到拍摄模式或查看模式。

#### 分享菜单

- **1** 打印(第28页) **1** 打印全部(第28页)
- ★ 电子邮件(第 28 X 取消打印(第 28 页))

**收藏**(第30页)

#### 标记照片进行打印

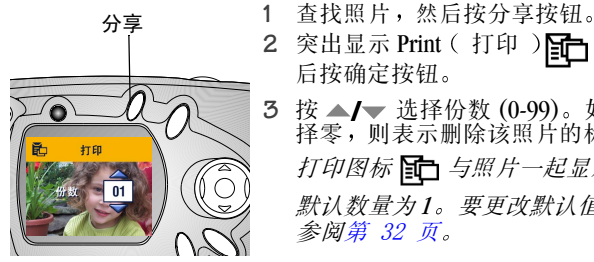

2 突出显示 Print (打印) **F**, \_ 然 后按确定按钮。 3 按▲/▼选择份数(0-99)。如果选 择零,则表示删除该照片的标记。 打印图标 🔂 与照片一起显示。

默认数量为1。要更改默认值,请 参阅第 32 页。

- 要标记存储卡上或内置存储器中的所有照片,请突出显示 4 Print All ( 打印全部 ), 按确定按钮, 然后按上述说明指明 份数。快速查看中不能使用打印全部。
- 5 要删除存储卡上或内置存储器中的所有照片的打印标记, 请突出显示 Cancel Prints (取消打印),然后按确定按钮。 快速查看中不能使用取消打印。
- 6 按分享按钮返回到拍摄模式。

#### 打印标记照片

有关打印数码照片的信息,请参阅第 42 页。

#### 标记照片进行电子邮件发送

首先,使用 KODAK EASYSHARE 软件在计算机上创建电子邮件地 址簿,然后将多达32个电子邮件地址复制到相机的内置存储 器中。有关详细信息, 请参阅 KODAK EASYSHARE 软件帮助。
第4章

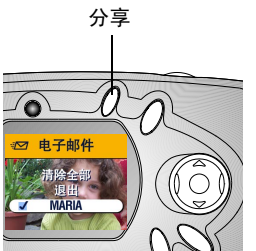

1 查找照片,然后按分享按钮。

2 突出显示 Email(电子邮件)

3 按▲/▼ 突出显示电子邮件地址, 然后按确定按钮。

要将照片发送给多人,请对每个地 址重复步骤 3。

*所选地址标有复选标记,电子邮件* 图标 **□** 与照片一起显示。

4 要删除所选地址,请突出显示选中的地址,按确定按钮。 要删除所有电子邮件选择,请选择 Clear All(清除全部)。

- 5 突出显示 Exit(退出),然后按确定按钮。 您的选择得以保存。
- 6 按分享按钮返回到拍摄模式。

#### 用电子邮件发送标记照片

将标记照片传送到计算机时, KODAK EASYSHARE 软件电子邮件 屏幕打开,您可以立即将照片发送到指定的地址。有关地址簿 和电子邮件发送的详细信息,请参阅 KODAK EASYSHARE 软件帮助。

# 将照片标记为收藏

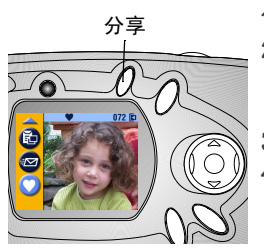

- 查找照片,然后按分享按钮。
   突出显示 Favorite(收藏)♥,然 后按确定按钮。
   收藏图标♥ 与照片一起显示。
- 3 要删除标记,请再次按确定按钮。
- 4 按分享按钮返回到拍摄模式。

#### 在计算机上使用收藏

有关在计算机上检索和编排收藏的详细信息,请参阅 KODAK EASYSHARE 软件帮助。

# 5 定制相机设置 — 设置模式

使用设置模式 ₩ 定制相机设置。进入设置模式有两种方法: 在"拍摄"菜单屏幕和"查看"菜单屏幕上。

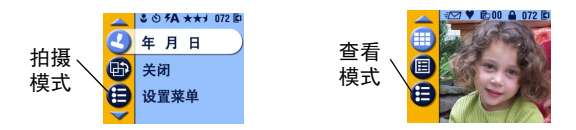

## 进入设置模式/菜单

1 在拍摄或查看模式下,按菜单按钮。

2 突出显示 Setup (设置) ┋ ,然后按确定按钮。

3 按菜单按钮关闭设置菜单并返回到拍摄或查看模式。

#### 设置菜单

| C  | 返回(第32页)             | Ď   | <b>视频输出</b><br>( 第 33 页 ) |
|----|----------------------|-----|---------------------------|
| Ĕ- | 默认打印数量(第32页)         | ABC | 语言(第5页)                   |
|    | <b>快速查看</b> (第32页)   |     | <b>格式化</b><br>(第34页)      |
| ٩  | <b>实时查看</b> (第 33 页) | (j) | <b>关于</b> (第35页)          |
| 24 | 日期/时间(第6页)           |     |                           |

# 返回上一菜单

返回功能可以返回您进入设置菜单时的菜单屏幕。

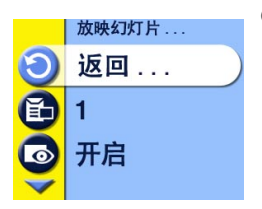

○ 在设置菜单中,突出显示 Return (返回) ○,然后按确定按钮。

随即将返回到您进入设置:拍摄或 查看时的菜单屏幕。

# 更改打印数量默认值

默认打印数量设置决定在分享打印屏幕上显示的值( 请参见 第 28 页 )。默认值是 1。

1 在拍摄或查看模式下,按菜单按钮。

2 突出显示 Setup (设置) ┋ ,然后按确定按钮。

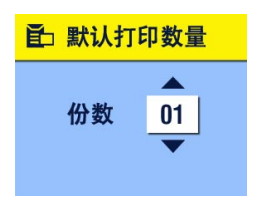

- 3 突出显示 Default Print Quantity(默认打印数量)€,然后按确定按钮。
- 4 按▲/▼显示新的默认数量,然后 按确定按钮。

5 按菜单按钮,关闭菜单。 *该设置在您作出改动之前保持不 变。* 

# 关闭快速查看

拍照后,快速查看会在LCD上将照片显示5秒钟( 请参阅 第 12 页 )。默认设置是On( 开启 )。要节省电池电力,请关 闭快速查看: 第5章

- 1 在拍摄或查看模式下,按菜单按钮。
- 2 突出显示 Setup (设置) ┋,然后按确定按钮。
- 3 突出显示 Quickview (快速查看 ) 💽 , 然后按确定按钮。
- 4 突出显示 Off (关闭), 然后按确定按钮。
- 5 按菜单按钮,关闭菜单。 拍照后,照片将不自动显示在LCD上。要查看照片,请按 查看按钮。

该设置在您作出改动之前保持不变。

## 打开实时查看

实时查看功能可以在 LCD 上显示实况图像,您可以在 LCD 而不 是取景器中选择照片( 请参阅第 12 页 )。默认设置是 Off ( 关闭 )。您必须按确定按钮才能查看实况图像。 重要事项:*实时查看会很快耗尽电池电力;请节省使用。* 打开实时查看:

- 1 在拍摄或查看模式下,按菜单按钮。
- 2 突出显示 Setup (设置) , 然后按确定按钮。
- 3 突出显示 Liveview ( 实时查看 ) 🐻 , 然后按确定按钮。
- 4 突出显示 On (开启),然后按确定按钮。 每当相机打开时都会显示实况图像。实时查看会在一分钟 后自动关闭,节省电池电力。您可以按确定按钮,手动将 其重新打开。
- 5 按菜单按钮,关闭菜单。

该设置在您作出改动之前保持不变。

### 设置视频输出

视频输出功能将相机的视频信号与适用于您所在地点的标准相 匹配。视频输出必须正确设置,才能在外置式设备中放映幻灯 片( 请参阅第 24 页 )。

#### 第5章

1 在拍摄或查看模式下,按菜单按钮。

2 突出显示 Setup (设置) 差,然后按确定按钮。

3 突出显示 Video Out (视频输出) 📩 , 然后按确定按钮。

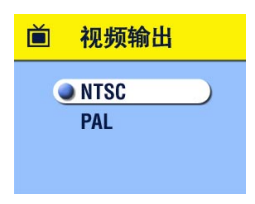

4 突出显示某选项: NTSC—美国、日本以及欧洲以外的大多数国家/地区使用。

- PAL—欧洲国家使用。
- 5 按确定按钮,接受改动并返回设置 菜单。
- 6 按菜单按钮,关闭菜单。

该设置在您作出改动之前保持不变。

# 格式化内存或 MMC/SD 卡

🗛 小心:

#### 格式化会删除内存或存储卡的任何内容,甚至是受保 护的照片和内部电子邮件地址簿。格式化期间取出存 储卡会损坏存储卡。

1 在拍摄或查看模式下,按菜单按钮。

2 突出显示 Setup ( 设置 ) , 然后按确定按钮。

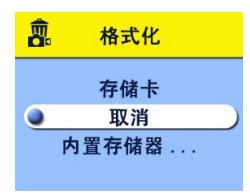

- 3 突出显示 Format(格式化), 然后按确定按钮。
- 4 突出显示某选项:

存储卡 — 删除存储卡上的所有内容,甚至是受保护的照片,重新格式化该存储卡,以便在相机中使用。

取消 — 不作改动退出。

**内置存储器** — 重新格式化内置存储器并删除内置存储器上的所有内容,甚至是受保护的照片和地址簿。

- 5 按确定按钮。
- 6 突出显示 Continue (继续), 然后再按确定按钮。

一旦格式化开始,即使您关闭相机或更改模式,格式化依然会完成。

- 格式化完成后,会重新显示设置菜单。
- 7 按菜单按钮,关闭菜单。

## 查看相机信息

关于功能显示的信息有助于您打电话请求获得相机维修服务。 1 在拍摄或查看模式下,按菜单按钮。

2 突出显示 Setup (设置) ≒ ,然后按确定按钮。

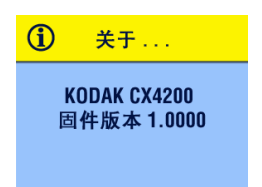

3 突出显示 About (关于)(), 然 后按确定按钮。

相机信息仅限查看。

4 按菜单按钮,关闭菜单。

4

\_\_\_\_\_

# 6 安装软件

## 系统要求

#### WINDOWS 系统要求

- 用于 WINDOWS 98、98SE、ME\*、2000\* 或 XP 的个人计算机
- 233 MHz 处理器或更高速度
- 64 MB 可用内存(WINDOWS XP 需要 128 MB)
- 200 MB 可用硬盘空间
- CD-ROM 驱动器
- 可用 USB 端口
- 彩色显示器,最低分辨率为800 x 600 像素;增强色(16 位)或建议采用真彩色(24 位)
- Internet 访问,用于在线打印和电子邮件发送 \*对于 WINDOWS ME 和 2000,您必须拥有管理员权限才能安装软件。

### MACINTOSH OS X 系统要求

- POWER MAC G3、G4、G4 Cube; iMAC; POWERBOOK G3、G4; iBOOK 计算机
- MACINTOSH OS 10.1.2,最小值
- 128 MB 可用内存
- 200 MB 可用硬盘空间
- CD-ROM 驱动器
- 内置 USB 端口
- 彩色显示器,最低分辨率为800x600 像素;建议使用数千 种或数百万种色彩
- Internet 访问,用于在线打印和电子邮件发送

#### 第6章

### MACINTOSH OS 8.6/9.x 系统要求

- 基于 PowerPC 的 MACINTOSH 计算机
- O MACINTOSH OS 8.6/9.x
- 64 MB 可用内存
- 200 MB 可用硬盘空间
- CD-ROM 驱动器
- 内置 USB 端口
- 彩色显示器,最低分辨率为800x600像素;建议使用数千 种或数百万种色彩
- Internet 访问,用于在线打印和电子邮件发送
- 注意: OS 8.6/9.x 不支持分享按钮的功能。要获得完整功能, 建议使用 OS X。

# 安装软件

有关 KODAK EASYSHARE Software CD 上的软件应用程序的信息, 请参阅快速入门指南或 KODAK EASYSHARE 软件帮助。

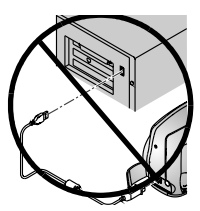

▶ 小心: 不要在相机或相机底座连接 到计算机上时安装 KODAK EASYSHARE 软件。这样做可 能会引起软件加载错误。如 果您已经连接,请在进行操 作前断开相机或相机底座的 连接。

1 请在开始前关闭计算机上打开的所有软件应用程序。

2 将 KODAK EASYSHARE Software CD 插入 CD 驱动器。

3 载入软件:

**在基于 WINDOWS 的计算机上** — 如果不显示第一个安装窗口,则从"开始"菜单中选择"运行",然后键入 d:\setup.exe(如果d 是装有 CD 的驱动器盘符)。

**在 MACINTOSH OS 8.6/9.x 上**— 在安装窗口中,单击"继续"。

在 MACINTOSH OS X 上 — 双击桌面上的 CD 图标, 然后单 击安装图标。

- 4 遵循屏幕上的说明安装软件。如果出现提示,在安装完成 后重新启动计算机。
  - ○选择 " 典型 " 以在基于 WINDOWS 的计算机上自动安装所 需的应用程序。选择 " 自定义 " 以选择要安装的应用程 序。
  - 选择"简易",在运行8.6/9.x 操作系统的 MACINTOSH 计算 机上自动安装所需的应用程序。
  - 按照屏幕上的说明,在运行 X 操作系统的 MACINTOSH 计 算机上安装软件。
- 注意:出现提示时,请用几分钟时间以电子方式注册您的相机 和软件。这样,您会收到有关软件更新的信息,并为相 机随附的某些产品注册。您必须与您的 Internet 服务提 供商连接,才能以电子方式注册。

有关详细的安装帮助,请参阅快速入门指南。

4

\_\_\_\_

# 7 连接到计算机

## 重要事项 — 连接之前

请先从 KODAK EASYSHARE Software CD 安装软件,然后再将相机 或相机底座连接到计算机上。

# 连接到计算机

您可以只使用相机或者使用选购的 KODAK EASYSHARE 相机底座 或 II 型相机底座将您的照片从相机传送到计算机上。有关连 接相机底座的说明,请参阅第 44 页。

#### 连接 USB 电缆

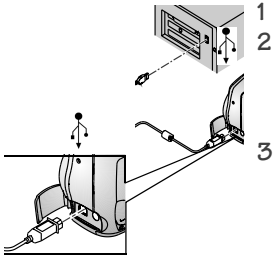

关闭相机。

- 将 USB 电缆带标签 (♣) 的一端插 入计算机带标签的 USB 端口中。
- 有关详细信息,请参阅您的计算机 用户指南。
- 将 USB 电缆的另一端插入相机带标 签的 USB 端口中。
- 您的相机可以使用选购的交流电源 适配器:传送照片时,它可以节省 电池电力(请参阅第 79 页 )。
- 注意: 您也可以使用 KODAK SD Multimedia 卡读写机来传送照 片。请与 KODAK 零售商联系或访问我们的网站: http://www.kodak.com/go/cx4200accessories。

# 将照片传送到计算机

有关传送照片的详细信息,请参阅快速入门指南或 KODAK EASYSHARE 软件帮助。

# 从计算机上打印照片

有关从计算机上打印照片及在线订购打印的详细信息,请参阅 快速入门指南或 KODAK EASYSHARE 软件帮助。

# 从 MMC/SD 卡上打印

- 将您的存储卡插入带 MMC/SD 插槽的打印机时自动打印已标记的照片。有关详细信息,请参阅您的打印机用户指南。
- 要专业印制 MMC/SD 卡,请与您所在地的零售店联系。
- 在配备内置 MMC/SD 插槽的 KODAK 照片制作系统上自己动 手打印照片。

第8章

# 8 使用 KODAK EASYSHARE Ⅱ型相机底座

使用 KODAK EASYSHARE II 型相机底座(相机底座)可方便地将照片传送至计算机。相机底座也是 KODAK EASYSHARE 镍氢充电电池包的快速电池充电器,并为相机提供电源。

为了使电池包保持充足的电量,以便相机能随时进行拍摄,请 将相机放入相机底座。

# 相机底座包装内容

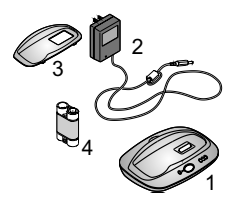

- 1 相机底座
- 2 7V 交流电源适配器

某些交流电源适配器可能与图中所 示不同。

3 通用接插件

**4** KODAK EASYSHARE 镍氢充电电池包 **5** 快速入门指南(未显示)

如果相机底座未随相机提供,您可以通过 KODAK 零售商或访问我们的网站 http://www.kodak.com/go/cx4200accessories 购买。

▲ 小心: 不要将 3v 数码相机交流电源适配器与 KODAK

EASYSHARE 相机底座一起使用;它不兼容。

# 安装相机接插件

KODAK EASYSHARE 数码相机随附一个定制相机接插件,用于将相机完好地放入相机底座。

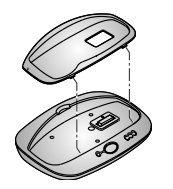

- 将定制接插件的前端接头插入相机 底座凹口内的插槽。
- 2 将接插件向下装入凹口并将其按入 就位。

#### 如果没有定制接插件

如果您的相机没有随附定制接插件,则使用 II 型相机底座随 附的通用接插件。通用接插件适用于所有的 KODAK EASYSHARE 相机,但无法贴合放入相机。

要订购定制相机接插件,请访问我们的网站 http://www.kodak.com/go/cx4200accessories。

# 连接相机底座

加载 KODAK EASYSHARE 软件之后( 请参阅第 38 页 ),请将相 机底座连接到您的计算机和外置电源。您需要:

○ 相机随附的 USB 电缆

○ 相机底座随附的 7V 交流电源适配器

重要事项: *连接到电源和计算机时,请确保您的相机不在相机 底座中。* 

第8章

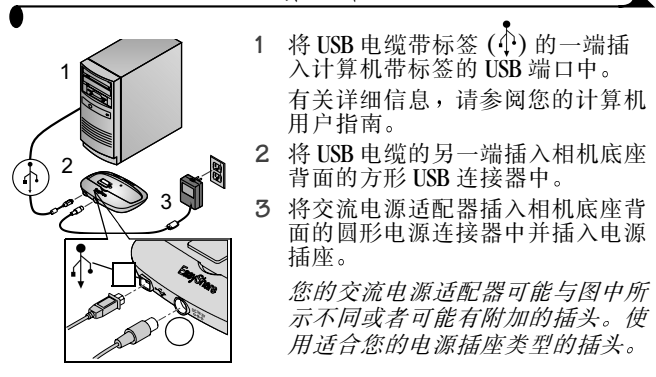

将相机底座连接到计算机上,以方便传送照片和为电池包充 电。

重要事项: 仅使用相机底座随附的 TV 交流电源适配器。其它 适配器可能会损坏您的相机、相机底座或计算机。 第8章

# 在相机中安装电池包

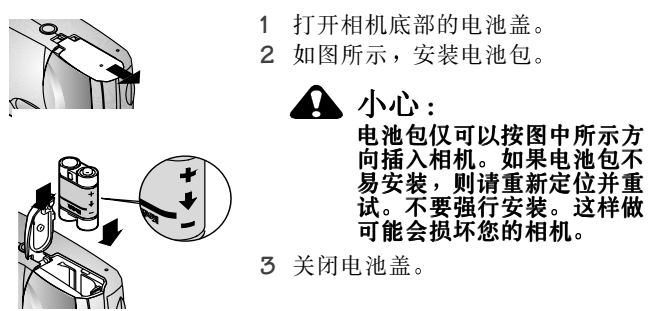

重要事项: 收到电池包时,电池包未充电。有关充电说明,请 参阅第 47 页。

# 停放相机

准备好将您的照片从相机传送到计算机中或为电池包充电时, 请将相机放在相机底座中。

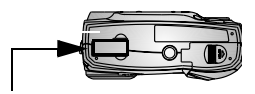

1 关**闭**相机。

2 在相机底部,将连接器盖轻轻打 开。

连接器盖

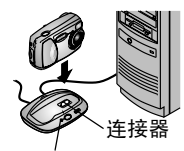

电源/传送灯

**3** 将相机放在相机底座中并向下按, 使连接器就位。

#### 相机正确就位后,电源/传送灯闪 烁绿色。

相机现在由相机底座而非相机电池供电。

注意:如果 KODAK EASYSHARE 镍氢充电电池包在相机中,则相 机底座立即开始充电( 请参阅第 47 页 )。

## 为电池包充电

收到电池包时,电池包未充电。

- 1 关闭相机。
- 2 确保电池包已安装在相机中( 请参阅第 46 页 )。
- 3 将相机放在相机底座内( 请参阅第 46 页 )。
  - 充电立即开始。
  - 三个绿色的充电灯用于监控充电状态:

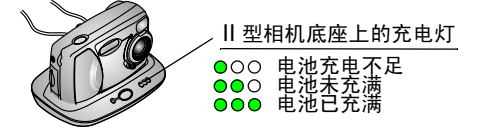

- 充满需要约2.5小时。电池包充满后,请将相机放在相 机底座中,使相机保持充满状态。
- 如果您打开相机,充电则停止。如果相机放在相机底 座中并打开电源,则在相机进入自动断电时会恢复充 电(请参阅第 78 页)。
- 注意:相机底座仅为随附的 KODAK EASYSHARE 镍氢充电电池包 充电。如果将相机放在使用任何其它类型电池(充电 电池或非充电电池)的相机底座中,不会充电。

# 传送照片

将照片从相机传送至计算机:

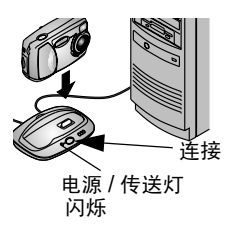

- 将相机放在相机底座中。
   相机可以处于开启状态,也可以处于关闭状态。
- 2 按连接按钮。

传送照片时,电源/传送灯闪烁绿 色。

3 有关传送、编排、打印、电子邮件 发送和编辑照片的详细信息,请参 阅快速入门指南或 KODAK EASYSHARE 软件帮助。

注意:照片传送后,将相机留在相机底座中。传送完成八分钟 后,相机底座根据需要恢复充电。

# 使用三脚架时的注意事项

不要将三脚架连接到相机底座上。从相机底座上卸下相机并将 三脚架直接连接到相机上。

# 早期的相机底座型号

如果您拥有的是 KODAK EASYSHARE 相机底座,而不是 II 型相机 底座,其功能与本章中所述的完全一样。唯一的不同之处是早 期的相机底座拥有一个指示灯。

#### 第8章

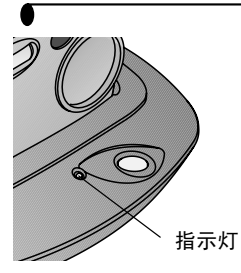

指示灯状态:

**稳定的绿色** — 相机妥善地放在相 机底座中。

闪烁绿色 — 照片正在传送。

稳定的红色 — 电池包正在充电。

闪烁红色 — 出错。

# • 9 故障排除

本章包含您的 KODAK EASYSHARE CX4200 数码相机或 II 型相机底座的帮助。

其他技术信息在 KODAK EASYSHARE Software CD 上的 ReadMe 文件中提供。有关故障排除更新信息,请访问我们的网站 http://www.kodak.com/go/cx4200support。

# 故障排除 一 相机

相机故障

| 相机     |                    |                                 |
|--------|--------------------|---------------------------------|
| 故障     | 原因                 | 解决方法                            |
| 相机打不开。 | 电池安装不当。            | 取出电池,重新安装<br>( 第 4 页 )。         |
|        | 电池未充电。             | 更换电池或为电池重<br>新充电(第4页、<br>第47页)。 |
|        | 开关不完全处于"开<br>启"位置。 | 关闭相机,然后重新<br>打开(第5页)。           |

| 相机          |                               |                                                                                                    |
|-------------|-------------------------------|----------------------------------------------------------------------------------------------------|
| 故障          | 原因                            | 解决方法                                                                                                    |
| 相机无法关闭。     | 相机中安装了碱性电池。                   | 不要使用碱性电池。<br>关闭电源开关,取出<br>碱性电池,更换为许<br>可使用的电池类型<br>(第77页)。<br>如果在更换电池时电<br>源开关处于"开启"<br>位置,则相机无法重<br>新打开。在这种情况<br>下,请关闭电源开关,<br>然后再打开。 |
| 快门按钮不工      | 相机未打开。                        | 打开相机(第5页)。                                                                                                    |
| 作。          | 相机正在处理照片,<br>就绪灯在闪烁。          | 等候灯停止闪烁,然<br>后再尝试拍摄另一张<br>照片。                                                                                                    |
|             | 存储卡或内置存储器<br>已满。              | 将照片传送至计算机<br>(第42页)、从相机<br>删除照片(第21<br>页)、切换存储位置<br>(第9页)或插入带可<br>用内置存储器的存储<br>卡(第8页)。                                                 |
| 照片部分缺<br>失。 | 拍照时有东西遮住镜<br>头。               | 拍照时请勿用手、手<br>指或其他物体遮住镜<br>头。                                                                                                    |
|             | 您的眼睛或照片没有<br>正确地放置在取景器<br>中央。 | 将照片放置在取景器<br>中央时,请在主体周<br>围留些空间。                                                                                                    |

52

)

| 相机                                                      |                              |                                                  |  |
|---------------------------------------------------------|------------------------------|--------------------------------------------------|--|
| 故障                                                      | 原因                           | 解决方法                                             |  |
| 在查看模式<br>中,您无法在<br>LCD 中看到照<br>片或者无法看<br>到您希望看到<br>的照片。 | 相机可能未使用正确<br>的存储位置。          | 检查照片存储位置设<br>置(第9页)。                             |  |
| 在查看模式<br>下,照片显示<br>为黑屏。                                 | 照片是用另一相机拍<br>摄或用其他软件生成<br>的。 | 将照片传送至计算机<br>( 第 42 页 )或者删除<br>照片( 第 21 页 )。     |  |
| 照片色彩太<br>深。                                             | 闪光灯没有开启或工<br>作不正常。           | 打开闪光灯 ( 第 13<br>页 )。                             |  |
|                                                         | 主体离闪光灯太远,<br>闪光灯无法起作用。       | 移动相机,使相机和<br>主体之间的距离不超<br>过以下距离:2.4米<br>(7.8英尺)。 |  |
|                                                         | 主体位于亮光之前<br>( 背光 )。          | 使用补光闪光灯<br>( 第 13 页 )或更换位<br>置,避免使光线在主<br>体的后面。  |  |
|                                                         | 光线太暗。                        | 增加曝光补偿( 第 16<br>页 )。                             |  |
| 存储卡插入或<br>取出时,相机<br>保持冻结状<br>态。                         | 存储卡插入或取出<br>时,相机检测到错<br>误。   | 关闭相机,然后重新<br>打开。核实插入或取<br>出存储卡之前相机已<br>关闭。       |  |

|                       |                                | •                                          |
|-----------------------|--------------------------------|--------------------------------------------|
| 相机                    |                                |                                            |
| 故障                    | 原因                             | 解决方法                                       |
| 照片色彩太<br>浅。           | 不需要使用闪光灯。                      | 更改为 Auto Flash( 自<br>动闪光)( 第 13<br>页)。     |
|                       | 使用闪光灯时,离主<br>体距离太近。            | 移动相机,使相机和<br>主体之间的距离至少<br>有 0.5 米(1.6 英尺)。 |
|                       | 光线太亮。                          | 减少曝光补偿(第16<br>页)。                          |
| 存储的照片被<br>损坏。         | 在就绪灯闪烁时取出<br>存储卡。              | 取出存储卡之前,确<br>保就绪灯不闪烁。                      |
| 拍照后照片剩<br>余数目未减<br>少。 | 照片未占用足够的空<br>间,无法减少照片剩<br>余数目。 | 相机运行正常。继续<br>拍照。                           |

| 相机                        | 相机                                          |                                                                   |  |
|---------------------------|---------------------------------------------|-------------------------------------------------------------------|--|
| 故障                        | 原因                                          | 解决方法                                                              |  |
| 照片不清晰。                    | 镜头不干净。                                      | 清洁镜头( 第 74<br>页 )。                                                |  |
|                           | 拍照时,主体距离过<br>近。                             | 移动相机,使相机和<br>主体之间的距离至少<br>有 0.5 米(1.6 英<br>尺);或者打开特写<br>(第 14 页)。 |  |
|                           | 相机可能处于特写模<br>式(第14页)且主<br>体距离过远,无法正<br>确对焦。 | 关闭特写( 第 14<br>页 )。                                                |  |
|                           | 拍照时,主体或相机<br>移动了。                           | 拍照时用手握牢相机。                                                        |  |
|                           | 主体距离过远,闪光<br>灯无法起作用。                        | 移动相机,使相机和<br>主体之间的距离不超<br>过以下距离:2.4米<br>(7.8英尺)。                  |  |
| 幻灯片无法在<br>外置式视频设<br>备上放映。 | 视频输出设置不正<br>确。                              | 调整相机视频输出设<br>置( NTSC 或 PAL,<br>第 33 页 )。                          |  |
|                           | 外置式设备设置不正<br>确。                             | 请参阅外置式设备的<br>用户指南。                                                |  |
| 幻灯片无法在<br>LCD上放映。         | 相机可能未使用正确<br>的存储位置。                         | 检查照片存储位置设<br>置( 第 9 页 )。                                          |  |

# 相机/计算机通讯

| 相机通讯            |                                              |                                                                                                    |
|-----------------|----------------------------------------------|----------------------------------------------------------------------------------------------------|
| 故障              | 原因                                           | 解决方法                                                                                                   |
| 计算机无法与相<br>机通讯。 | 计算机上的 USB 端口<br>配置有问题。                       | 请参阅以下有关 KODAK<br>EASYSHARE Software CD<br>的文件: USB.html<br>或者转至:<br>www.kodak.com/go/<br>camerasupport |
|                 | 相机电源处于关闭<br>状态。                              | 打开相机( 第 5 页 )。                                                                                         |
|                 | 电池未充电。                                       | 更换电池或为电池重<br>新充电(第4页、<br>第47页)。                                                                        |
|                 | 膝上型计算机的某<br>些高级电源管理实<br>用程序会关闭端口,<br>以便节省电池。 | 要停用这一功能,请<br>参看您的膝上型计算<br>机用户指南中的"电<br>源管理"一节。                                                         |
|                 | USB 电缆连接不牢。                                  | 将电缆连接到相机或<br>计算机端口( 第 41<br>页 )。                                                                       |
|                 | 软件未安装。                                       | 安装软件(第38页)。                                                                                            |
|                 | 计算机上运行的应<br>用程序过多。                           | 从计算机上断开相机<br>连接。关闭所有软件<br>应用程序,重新连接<br>相机,然后重试。                                                        |
| 计算机无法与相<br>机通讯。 | 电池监视器或类似<br>软件始终在运行。                         | 在开启 KODAK 软件之前,关闭该软件。                                                                                  |

| 相机通讯                                          |                      |                                                                                                    |
|-----------------------------------------------|----------------------|----------------------------------------------------------------------------------------------------|
| 故障                                            | 原因                   | 解决方法                                                                                                    |
| 无法将照片传送<br>到计算机。"添<br>加新硬件"向导<br>找不到驱动程<br>序。 | 计算机上未安装软<br>件。       | <ul> <li>○ 从计算机上断开<br/>USB 电缆或相机底<br/>座。</li> <li>○ 安装 KODAK<br/>EASYSHARE 软件<br/>(第 38 页)。</li> </ul>                                                                                                    |
| 无法将照片传送<br>到计算机。                              | 软件未在计算机上<br>完全或正确安装。 | <ul> <li>○ 从计算机上断开<br/>USB 电缆或相机底座。</li> <li>○ 卸载软件:"开始"→<br/>"设置"→<br/>"控制面板"→<br/>"添加/删除程序"</li> <li>○ 重新安装 KODAK<br/>EASYSHARE 软件<br/>(第 38 页)。</li> <li>○ 有关在不同操作系<br/>统上安装 KODAK<br/>EASYSHARE 软件的<br/>说明,请访问<br/>KODAK 网站(第 67<br/>页)。</li> </ul> |

# MMC/SD キ

| MMC/SD   | ÷       |
|----------|---------|
| MINIC/SD | <b></b> |

| 故障                          | 原因                           | 解决方法                                      |
|-----------------------------|------------------------------|-------------------------------------------|
| 相机无法识别您<br>的 MMC/SD 卡。      | 存储卡可能未经<br>过 MMC/SD 认证。      | 购买经过认证的 <b>MMC/SD</b><br>卡( 第 8 页 )。      |
|                             | 存储卡可能损<br>坏。                 | 重新格式化存储卡(第34页)。                           |
|                             |                              | 小心:格式化会清除存储<br>卡上的所有照片。                   |
|                             | 相机中未插入存<br>储卡或者存储卡<br>未完全插入。 | 将存储卡插入卡槽,然后<br>将其推入,使连接器就位<br>(第8页)。      |
| 存储卡插入或取<br>出时,相机保持<br>冻结状态。 | 存储卡插入或取<br>出时,相机检测<br>到错误。   | 关闭相机,然后重新打<br>开。<br>核实插入或取出存储卡时<br>相机已关闭。 |

# 相机 LCD 信息

| LCD 信息                                |                                       |                                               |  |
|---------------------------------------|---------------------------------------|-----------------------------------------------|--|
| 信息                                    | 原因                                    | 解决方法                                          |  |
| 无可显示图像                                | 当前存储位置没有<br>照片。                       | 更改照片存储位置设<br>置(第9页)。                          |  |
| 存储卡要求格式化                              | 存储卡已损坏或是<br>为另一部数码相机<br>格式化的。         | 插入一张新存储卡或<br>格式化存储卡<br>(第 34 页 )。             |  |
| 尤法读取存储卡<br>(请格式化存储卡<br>或插入另一张存<br>储卡) |                                       |                                               |  |
| 内置存储器要求<br>格式化                        | 相机内置存储器损<br>坏。                        | 格式化内置存储器<br>( 第 34 页 )。                       |  |
| 无法读取内置存<br>储器( 请格式化<br>内置存储器 )        |                                       |                                               |  |
| 无存储卡,文件<br>未复制                        | 相机中无存储卡。<br>照片未复制。                    | 插入存储卡。                                        |  |
| 没有足够的空间<br>复制文件                       | 复制目标位置(内<br>置存储器或存储<br>卡)没有足够的空<br>间。 | 从复制目标位置删除<br>照片(第21页)或<br>插入一张新存储卡。           |  |
| 只读存储卡,更<br>改为内置存储器<br>以进行拍摄           | 相机中的存储卡被<br>写保护。                      | 要拍照,请插入一张<br>新存储卡或将存储位<br>置更改为内置存储器<br>(第9页)。 |  |
| 存储卡被保护<br>(存储卡上的复位<br>开关)             | 存储卡上的开关处<br>于写保护位置。                   | 如 LCD 上所示,请对<br>开关进行复位操作。                     |  |

# **\_**\_\_\_\_

### 第9章

| LCD 信息                                   |                                                     |                                                                  |  |
|------------------------------------------|-----------------------------------------------------|------------------------------------------------------------------|--|
| 信息                                       | 原因                                                  | 解决方法                                                             |  |
| 存储卡被锁定                                   | 相机中的存储卡被<br>写保护。                                    | 要拍照,请插入一张<br>新存储卡或将存储位<br>置更改为内置存储器<br>(第9页)。                    |  |
| <b>Date/Time</b> (日期<br>/时间)条目屏<br>幕自动出现 | 您是首次打开相机<br>;或者电池已取出<br>较长时间;或者电<br>池已耗尽。           | 重置时钟(第6<br>页)。                                                   |  |
| 相机温度过高。<br>( 相机将关闭。)                     | 相机的内部温度过<br>高,相机无法作<br>业。取景器灯发出<br>红光,相机在五秒<br>后关闭。 | 在几分钟内保持相机<br>关闭状态,然后重新<br>打开。<br>如果信息重新出现,<br>重复上述步骤,直至<br>信息消失。 |  |
| 存储卡已满                                    | 相机中的存储卡无<br>空间。                                     | 从存储卡中删除照片<br>(第21页),插入一<br>张新存储卡或将存储<br>位置更改为内置存储<br>器(第9页)。     |  |
| 内置存储器已满                                  | 相机内置存储器中<br>无空间。                                    | 从内置存储器删除照<br>片(第21页)或将<br>存储位置更改为 Auto<br>(自动),并插入存<br>储卡(第9页)。  |  |
| 无法识别的文件<br>格式                            | 相机无法读取照片格式。                                         | 将无法读取的照片传<br>送至计算机(第42<br>页)或者删除照片<br>(第21页)。                    |  |

| LCD 信息                          |                                |                                                             |  |  |
|---------------------------------|--------------------------------|-------------------------------------------------------------|--|--|
| 信息                              | 原因                             | 解决方法                                                        |  |  |
| 相机中没有地址<br>簿( 连接计算机<br>以导入地址簿 ) | 因为没有地址簿,<br>所以未显示任何电<br>子邮件地址。 | 创建地址簿并从您的<br>计算机中复制地址<br>簿。请参阅 KODAK<br>EASYSHARE 软件帮<br>助。 |  |  |

# 相机就绪灯状态

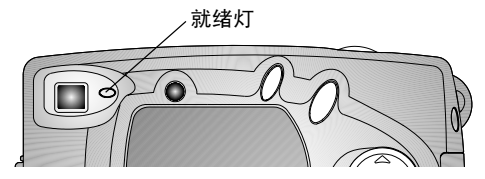

| 相机就绪灯          |                      |                                 |  |  |
|----------------|----------------------|---------------------------------|--|--|
| 灯状态            | 原因                   | 解决方法                            |  |  |
| 就绪灯没有打         | 相机未打开。               | 打开相机( 第 5 页 )。                  |  |  |
| 开,相机不工<br>作。   | 电池已耗尽。               | 更换电池或为电池重<br>新充电(第4页、<br>第47页)。 |  |  |
|                | 重新装入电池时,<br>电源开关已开启。 | 关闭相机,然后重新<br>打开。                |  |  |
| 就绪灯呈稳定的<br>绿色。 | 相机已打开;已准<br>备好拍照。    | 相机运行正常。                         |  |  |
| 就绪灯闪烁红<br>色。   | 电池电力不足或耗<br>尽。       | 更换电池或为电池重<br>新充电(第4页、<br>第47页)。 |  |  |

| 相机就绪灯          |                            |                                                                                   |  |  |
|----------------|----------------------------|-----------------------------------------------------------------------------------|--|--|
| 灯状态            | 原因                         | 解决方法                                                                              |  |  |
| 就绪灯呈稳定的<br>红色。 | 相机的内置存储器<br>或存储卡已满。        | 将照片传送至计算机<br>(第42页)、从相机<br>删除照片(第21<br>页)、切换存储位置<br>(第9页)或插入带可<br>用内置存储器的存储<br>卡。 |  |  |
|                | 相机处理存储器已<br>满。             | 请稍候。灯变成绿色<br>后继续拍照。                                                               |  |  |
|                | 您的存储卡是只读<br>存储卡。           | 将您的存储位置更改<br>为内置存储器(请参<br>阅第9页),或使用另<br>一张存储卡。                                    |  |  |
| 就绪灯闪烁绿<br>色。   | 正在处理照片,并<br>将照片保存在相机<br>中。 | 相机运行正常。                                                                           |  |  |
| 就绪灯闪烁橘黄<br>色。  | 闪光灯未充电。                    | 请稍候。灯停止闪烁<br>并变为绿色后继续拍<br>照。                                                      |  |  |
|                | 自动曝光未锁定。                   | 松开快门按钮,重新<br>调整照片。                                                                |  |  |

# 故障排除 — 11 型相机底座

### || 型相机底座故障

| 相机底座          |                            |                           |  |  |
|---------------|----------------------------|---------------------------|--|--|
| 故障            | 原因                         | 解决方法                      |  |  |
| 照片未传送至计<br>算机 | 交流电源适配<br>器或USB电缆连<br>接不牢。 | 检查连接状况( 第 44<br>页 )。      |  |  |
|               | 软件未安装。                     | 安装软件( 第 38 页 )。           |  |  |
|               | 计算机上运行<br>的应用程序过<br>多。     | 关闭所有软件应用程序后<br>再试。        |  |  |
|               | 照片传送过程<br>中,从相机底<br>座取出相机。 | 重新将相机放在相机底座<br>上,然后按连接按钮。 |  |  |
|               | 未按连接按钮。                    | 按连接按钮。                    |  |  |
### || 型相机底座灯状态

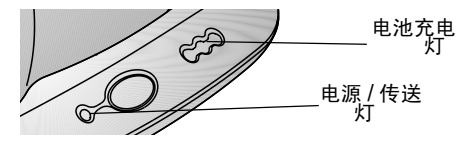

| 相机底座电源/传送灯 |                   |                            |  |
|------------|-------------------|----------------------------|--|
| 灯状态        | 备注                |                            |  |
| 灯呈稳定的绿色    | 相机妥善地放在相机<br>底座中。 | 相机和相机底座工<br>作正常。           |  |
| 灯闪烁绿色      | 照片正传送至计算机。        |                            |  |
| 灯灭         | 相机未妥善地放在相机底座中。    | 卸下相机并使其重<br>新就位(第46<br>页)。 |  |

| 相机底座充电灯          |             |                                                                                |  |
|------------------|-------------|--------------------------------------------------------------------------------|--|
| 灯状态              | 原因          | 备注                                                                             |  |
| <b>000</b><br>无灯 | 充电尚未<br>开始。 | 相机不在相机底座中。<br>相机已打开。关闭相机,<br>开始充电。<br>相机中的电池不是 KODAK<br>EASYSHARE 镍氢充电电池<br>包。 |  |

| 相机底座充电灯             |         |                  |  |
|---------------------|---------|------------------|--|
| 灯状态                 | 原因      | 备注               |  |
| ● <b>○○</b><br>一个绿灯 | 电池电力不足。 | 相机和相机底座工作正<br>常。 |  |
| ●● <b>○</b><br>两个绿灯 | 电池未充满。  |                  |  |
| ●●●<br>三个绿灯         | 电池已充满。  |                  |  |

| 相机底座错误灯               |                                   |                                              |  |  |
|-----------------------|-----------------------------------|----------------------------------------------|--|--|
| 灯状态                   | 原因                                | 备注                                           |  |  |
| <b>●○○</b><br>一个闪烁的红灯 | 电池包安装不正确。                         | 重新安装电池包<br>( 第 46 页 )。                       |  |  |
|                       | 电池包或连接器插针<br>损坏了。                 | 检查损坏情况。                                      |  |  |
|                       | 相机和电池包暴露在<br>过高或过低的温度下。           | 缓慢地使相机和电<br>池包恢复室温。                          |  |  |
|                       | 相机中的电池无法充<br>电,或者相机中未安<br>装任何电池包。 | 安装 KODAK<br>EASYSHARE 镍氢充<br>电电池包(第46<br>页)。 |  |  |

# • 10获得帮助

# 有用的网站链接

| http://www.kodak.com/go/pcbasics                                                                    | 查看在基于 WINDOWS 的<br>计算机中浏览以及处理数<br>码照片的帮助。 |
|----------------------------------------------------------------------------------------------------|-------------------------------------------|
| http://www.kodak.com/go/<br>cx4200support                                                           | 查看 KODAK EASYSHARE<br>CX4200 数码相机的帮助      |
| http://www.kodak.com/go/<br>cx4200downloads                                                         | 用于下载最新的相机软件<br>和固件                        |
| http://www.kodak.com/go/onetouch                                                                    | 要优化打印机,以获得更<br>栩栩如生、丰富多采的照<br>片           |
| http://www.kodak.com/go/<br>camerasupport                                                           | 查看有关相机、软件、附<br>件等的产品支持                    |
| http://www.kodak.com/go/<br>cx4200accessories                                                       | 用于购买全套数码相机附<br>件                          |
| http://www.kodak.com/go/<br>EasyShareSWHelpWin<br>http://www.kodak.com/go/<br>EasyShareSWHelpMacOS9 | 要获得安装 KODAK<br>EASYSHARE 软件的帮助。           |
| http://www.kodak.com/go/<br>EasyShareSWHelpMacOSX                                                   |                                           |
| http://www.kodak.com/go/register                                                                    | 要注册您的新 CX-4200 数<br>码相机。                  |

## 本用户指南中的帮助

有关您的相机、相机/计算机连接、相机底座或 MMC/SD 卡可 能遇到的故障的帮助,请参阅第 9 章 "故障排除"。

## 软件帮助

有关 KODAK EASYSHARE Software CD 上的软件帮助,请参阅快速入门指南或 KODAK EASYSHARE 软件帮助。

### 电话客户支持

如果您对软件操作或相机有疑问,可以直接与客户支持服务代 表联系。

客户支持时间因地而异。

#### 打电话之前

相机序列号

# 电话号码

| 澳大利亚             | 1800 147 701     |
|------------------|------------------|
| 奥地利 / Osterreich | 0179 567 357     |
| 比利时 / Belgique   | 02 713 14 45     |
| 巴西               | 0800 15 0000     |
| 加拿大              | 1 800 465 6325   |
| 中国               | 800 820 6027     |
| 丹麦 / Danmark     | 3 848 71 30      |
| 爱尔兰 / Eire       | 01 407 3054      |
| 芬兰 / Suomi       | 0800 1 17056     |
| 法国               | 01 55 1740 77    |
| 德国 / Deutschland | 069 5007 0035    |
| 希腊               | 00800 441 25605  |
| 香港               | 800 901 514      |
| 印度               | 91 22 617 5823   |
| 意大利 / Italia     | 02 696 33452     |
| 日本               | 81 3 5644 5500   |
| 韩国               | 0798 631 0024    |
| 荷兰 / Nederland   | 020 346 9372     |
| 新西兰              | 0800 440 786     |
| 挪威 / Norge       | 23 16 21 33      |
| 菲律宾              | 1 800 1 888 9600 |
| 葡萄牙              | 021 415 4125     |
| 新加坡              | 800 6363 036     |
|                  |                  |

| 西班牙 / España        | 91 749 76 53     |
|---------------------|------------------|
| 瑞典 / Sverige        | 08 587 704 21    |
| 瑞士 / Schweiz/Suisse | 01 838 53 51     |
| 台湾                  | 0080 861 008     |
| 泰国                  | 001 800 631 0017 |
| 英国                  | 0870 243 0270    |
| 美国                  | 1 800 235 6325   |
| 美国以外地区              | 585 726 7260     |
| 国际收费电话              | +44 131 458 6714 |
| 国际收费传真号码            | +44 131 458 6962 |

第10章

这些电话号码有时会更改,要查看最新列表,请访问: http://www.kodak.com/US/en/digital/contacts/ DAIInternationalContacts.shtml。

## • 11 附录

本附录作为 KODAK EASYSHARE CX4200 数码相机、 KODAK EASYSHARE II 型相机底座、 MMC/SD 卡、电池和可用附件的技术信息的资源。

## 相机规格

| 规格 — KODAK EASYSHARE CX4200 数码相机 |             |                             |
|----------------------------------|-------------|-----------------------------|
| 像素分辨率                            | 最佳 - 2.0 MP | 1632 x 1232, 1/5 JPEG 压缩    |
| ( 按质量设                           | 较好 - 1.0 MP | 1184 x 888, 1/5 JPEG 压缩     |
| 直)                               | 良好 - 0.5 MP | 816 x 616,1/5 JPEG 压缩       |
| 颜色                               |             | 24位,数百万种色彩                  |
| 照片文件格式                           | 4           | EXIF 2.2(JPEG 压缩 )          |
| 照片存储                             |             | 16 MB 内置存储器                 |
|                                  |             | MMC (MultiMedia) 或 SD 卡     |
| 取景器                              |             | Reverse Galilean            |
| <b>ISO</b> 敏感性                   |             | 自动(100、200)                 |
| 闪光灯范围                            |             | 0.5 到 2.4 米( 1.6 到 7.8 英尺 ) |
| 三脚架插口                            |             | 6 毫米( 0.25 英寸) 镙纹           |
| 视频输出                             |             | NTSC 或 PAL                  |
| 工作温度                             |             | 32 至 104° F ( 0 至 40° C )   |

第 11 章

| 规格 — KOD | AK EASYSHARE   | CX4200 数码相机                            |
|----------|----------------|----------------------------------------|
| 电源       | 电池             | 2 节锂电池, AA                             |
|          |                | 2节KODAKAA数码相机电池                        |
|          |                | KODAK CRV3 锂电池                         |
|          |                | 2 节镍氢电池, AA 充电                         |
|          |                | 不建议使用碱性电池                              |
|          | 电池包,仅<br>相机底座  | KODAK EASYSHARE 镍氢充电电池<br>包,仅在相机底座中充电。 |
|          |                | 底座为相机供电。                               |
|          | 3V, 直流电<br>源输入 | 不随附交流电源适配器                             |
| 镜头       | 类型             | 光学优质玻璃                                 |
|          | 最大光圈           | f/4.5                                  |
|          | 2倍变焦           | 2倍数码变焦                                 |
|          | 焦长             | 39 毫米(相当于 35 毫米相机 )                    |
|          |                | 实际 5.6 毫米( 0.22 英寸 )                   |
|          | 焦距             | 750 毫米(29.5 英寸)至无穷大                    |
|          | 焦距,特写          | 200到 300 毫米( 7.9 到 11.8 英<br>寸 )       |
| 尺寸       | 宽度             | 40 毫米( 1.6 英寸 )                        |
|          | 长度             | 109 毫米(4.3 英寸)                         |
|          | 高度             | 64 毫米( 2.5 英寸 )                        |
| 重量       |                | 不带电池或存储卡 200 克( 7.1 盎<br>司 )           |

4

\_\_\_\_

| ●<br>原出/ | 一设置   | 一相机   |
|----------|-------|-------|
| //····// | 7C EL | 1- 20 |

| 功能    | 出厂设置                          |
|-------|-------------------------------|
| 日期/时间 | 2001/1/1; 12:00               |
| 日期标记  | Off(关闭)                       |
| 曝光补偿  | 0                             |
| 闪光灯   | 自动                            |
| 图像存储  | 自动                            |
| 实时查看  | Off(关闭)                       |
| 方向传感器 | 开启                            |
| 打印数量  | 1                             |
| 质量    | 最佳 ★★★ - 2.0 MP ( 最高分<br>辨率 ) |
| 快速查看  | 开启                            |
| 自拍定时器 | Off(关闭)                       |
| 幻灯片间隔 | 5秒                            |
| 视频输出  | NTSC                          |

## 升级软件和固件

利用您的 Kodak 软件和相机固件的最新增强功能。软件指 KODAK EASYSHARE Software CD 上随附的应用程序。相机固件是 在相机上运行的内部软件。

要下载软件和固件的最新版本,请转至: http://www.kodak.com/go/cx4200downloads

#### 提示、安全、维护

- 始终遵循基本安全规定。请参阅相机随附的"重要安全说明"手册。
- 请勿使相机的油漆层接触任何化学品,例如防晒霜。
- ○如果相机遇到恶劣的天气或者您怀疑有水进入相机,请关闭相机,取出电池和存储卡。让所有部件至少风干 24 小时,然后再使用相机。
- 清洁镜头和 LCD:
  - 1 轻轻地吹掉镜头或 LCD 上的尘土。
  - 2 轻轻地在镜头或 LCD 上吹气, 使之潮湿。
  - 3 用无毛软布或未处理的镜头清洁纸轻轻地擦镜头或 LCD。

请勿使用清洁剂,除非是专门用于相机镜头的清洁剂。**请** 勿用经过化学处理的眼镜片清洁纸擦拭相机镜头或 LCD。 这样做可能擦坏镜头。

- ○用清洁的干布擦拭相机的外壳。切勿使用刺激性或摩擦性 清洁剂或有机溶液清洁相机或其任何部件。
- 服务协议在某些国家 / 地区可用。有关详细信息,请联系 Kodak 产品的经销商。
- 有关数码相机处置或回收的信息,请访问 KODAK Web 站点 http://www.kodak.com/global/en/service/tib/tib/4357.shtml;请与 当地政府机构联系。在美国,也可以访问 Electronics Industry Alliance(电子工业联盟)Web 站点: www.eiae.org。

# 照片存储容量

照片文件大小可能各不相同。您能够存储的照片数量可能会有 变化。请到我们的网站购买存储卡

|             | 存储照片数: |      |      |
|-------------|--------|------|------|
|             | 最佳★★★  | 较好★★ | 良好★  |
| 16 MB 内置存储器 | 23     | 48   | 95   |
| 8 MB MMC/ 卡 | 12     | 23   | 48   |
| 16 MB 卡     | 23     | 48   | 95   |
| 32 MB 卡     | 48     | 95   | 192  |
| 64 MB ŧ     | 95     | 192  | 383  |
| 96 MB 🗧     | 144    | 288  | 576  |
| 192 MB 卡    | 288    | 576  | 1152 |

http://www.kodak.com/go/cx4200accessories。

### 查找 MMC/SD 卡上的照片

存储在 MMC/SD 卡上的照片使用一个多家相机制造商同意的标准。此标准允许您在不同的相机中使用存储卡。如果您使用读 卡机检索文件,以下存储卡文件结构说明可能会有所帮助:

**MISC 文件夹**——包含您使用分享功能标记文件用于打印、电子邮件发送以及作为收藏时创建的订单文件。

SYSTEM (系统)文件夹 — 用于更新相机固件。

**DCIM 文件夹** — 根级文件夹,包含 100K4200 文件夹。每次打 开相机或插入不同的存储卡时, DCIM 文件夹中的所有空文件 夹都会被删除。

100K4200 子文件夹 一包含存储卡上的所有照片。

### 存储卡文件命名规则

- 照片被命名为 DCP\_nnnn.JPG,并依照其拍摄顺序编号。第 一张照片被命名为 DCP\_0001.JPG;允许使用的最大号码为 DCP\_9999.JPG。
- 当存储卡在 \DCIM\100K4200 文件夹中包含一张命名为 DCP\_9999.JPG 的照片时,其后的照片出现在一个新文件夹 (\DCIM\101K4200) 中,从照片 DCP\_0001.JPG 开始。
- ○即使您将照片传送至计算机或从相机中删除照片,相机对 所有其后的照片继续使用连续号码。例如,如果最后拍摄 的一张照片是 DCP\_0007.JPG,然后您删除了该照片,则下 一张照片会命名为 DCP\_0008.JPG。
- 当您在相机中插入另一张存储卡时,下一张照片号码是在 以下两个号码中较大的号码上加1获得:相机拍摄的最后 一张照片号码或文件夹中现有最大照片号码。
- 如果您在非 KODAK EASYSHARE CX4200 数码相机的相机中使 用存储卡,并且该相机制造商遵守此文件结构标准,则 \DCIM 文件夹包含该相机命名的一个文件夹。详情请参阅相 机随附的文件。

# 使用电池

○更换类型 — 您的相机可以使用以下电池类型:

- 2节1.5vAA 锂电池
- 1节 KODAK CRV3 锂电池\*
- 1个 KODAK EASYSHARE 镍氢充电电池包,可以在 KODAK EASYSHARE 相机底座中充电 \*
- 2节1.2v AA 镍氢 (Ni-MH) 电池,可充电\*
- 2节 KODAK 数码相机电池\*

\*请到我们的网站 http://www.kodak.com/go/cx4200accessories 购买这些电池。

为了使电池寿命较长,而且为了确保相机可靠地工作,**我** 们不建议使用而且不支持使用碱性电池。

○ 要延长电池寿命,请限制以下活动:

- 使用实时查看( 将 LCD 用作取景器, 请参阅第 12 页 )
- 在LCD上查看照片( 请参阅第 20 页 )
- 过多使用闪光灯
- 电池触点蒙上灰尘可能会影响电池寿命。因此在将电池装入相机之前,请用一块洁净的干布擦拭电池触点。
- 电池并非生来平等!电池寿命主要取决于电池使用年限、 使用状况、类型和品牌。数码相机对电池的要求较为苛 刻。并非所有电池在这些艰难的条件下都能保持良好的性 能。要比较不同的电池类型,请参阅您的相机随附的电池 选择表。
- 电池性能在 5° C(41° F)以下温度条件下会降低。在寒冷的 天气中使用相机时要配备备用电池,而且要注意保暖,以 便拍照时使用。不要丢弃温度很低且不工作的电池。返回 室温时,它们可能还可以使用。

# 节电功能

在相机不用时关闭 LCD 或相机。

| 相机状态                               | 如果不活动,<br>LCD 将在以下<br>时间间隔后关<br>闭: | 如果不活动,<br>相机将在以下<br>时间间隔后关<br>闭: | 重新激活相<br>机:          |
|------------------------------------|------------------------------------|----------------------------------|----------------------|
| LCD 关闭                             | 不适用                                |                                  |                      |
| LCD 开启; 实<br>时查看、查<br>看、任何菜单<br>屏幕 | 1分钟                                | 8 分钟<br>( 自动断电 )                 | 按任意按钮                |
| 快速查看开启                             | 5秒                                 |                                  |                      |
| 放映幻灯片                              | 幻灯片放映结<br>束后1分钟                    |                                  |                      |
| 任何状态                               | 不适用                                | 1 小时<br>( 相机关闭 )                 | 关闭电源开<br>关,然后再<br>打开 |

# 光学交流电源适配器

要节省电池电力,请在我们的网站 http://www.kodak.com/go/cx4200accessories 上购买 3V KODAK 数码 相机交流电源适配器。

○ 查看、复制和传送照片时使用 3v 交流电源适配器。

○将3V适配器连接到相机的直流电 输入端口和电源插座。

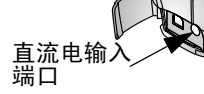

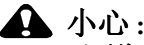

#### 不要将 3v 数码相机交流电源适配器与 KODAK EASYSHARE 相机底座一起使用;它不兼容。

### || 型相机底座规格

| 规格 — KODAK EASYSHARE II 型相机底座 |                 |                                                   |
|-------------------------------|-----------------|---------------------------------------------------|
| 与计算机通讯                        | USB             | KODAK EASYSHARE 相机随附的<br>电缆                       |
| 尺寸<br>( 无接插件 )                | 宽度 / 厚度<br>/ 高度 | 5.9 英寸 /4.1 英寸 /1.4 英寸<br>(150 毫米 /104 毫米 /35 毫米) |
|                               | 重量              | 5.5 盎司(156 克 )                                    |
| 指示灯                           | 电源/传送           | 表示正在工作/传送照片                                       |
|                               | 充电,3个<br>灯      | 表示正在充电和出错                                         |
| 输入电压                          |                 | 7 ± 0.7 V 直流电                                     |
| 电源                            | 直流电输入           | 交流电源适配器随相机底座一<br>起提供                              |

### 监管信息

#### FCC 规章条例执行保证

本设备符合 FCC 规则第 15 章规定。操作受以下两个条件的限制:1)本设备不得引起有害干扰,以及 2)本设备必须接受收到的任何干扰,包括可能引起不良操作的干扰。

本设备已经过测试,根据 FCC 规则第 15 章之规定,符合 B 类 数码设备的限制。此类限制旨在为居民安装提供防止有害干扰 的合理保护。

本设备生成、使用和辐射无线电频率能量,如果不依照说明安 装或使用,则可能对无线电通讯造成有害干扰。但是,无法担 保在某一特定安装中不会出现此类干扰。

如果本设备确实对无线电或电视接收造成有害干扰(可用关 闭后再打开设备的方法确定),我们鼓励用户使用下列一种或 多种方法尝试纠正出现的干扰:1)改变接收天线的方向或重 新放置接收天线的位置:2)增大设备和接收装置之间的距 离:3)将设备连接在与接收装置连接的不同的线路插座上: 4)向经销商或有经验的无线电/电视技术人员征求其他建议。

任何未经负责执行规范一方明确许可的更改或改动均可能使用 户丧失操作设备的权利。必须使用所有随产品提供的屏蔽接口 电缆或在其他地方规定在产品安装中指定使用的其他部件或附 件,以便确保符合 FCC 的规则。

#### 加拿大通讯部 (DOC)声明

符合通讯部 ( DOC ) B 类规定 — 本 B 类数码装置符合加拿大 ICES-003。

**Observation des normes-Class B**—Cet appareil numérique de la classe B est conforme à la norme NMB-003 du Canada.

# VCCI Class B ITE

この装置は、情報処理装置等電波障害自主規制協議会(VCCI)の基準 に基づくクラスB情報技術装置です。この装置は、家庭環境で使用すること を目的としていますが、この装置がラジオやテレビジョン受信機に近接して 使用されると、受信障害を引き起こすことがあります。 取扱説明書に従って正しい取り扱いをして下さい。

中文翻译:

这是基于 Voluntary Control Council for Interference from Information Technology Equipment (VCCI)标准的B类产品。在家庭环境中,如果在收音机或电视接收设备旁使用本设备,则会造成无线电干扰。请按使用手册安装和使用本设备。

4

\_\_\_\_

索引

字母 CRV3 电池,安装4 DCIM 文件夹, 卡 75 EASYSHARE 软件, 安装 38 Internet,有用的网站 链接67 KODAK EASYSHARE 软件 42 KODAK软件 安装38 传送照片42 获得帮助 42.68 KODAK 数码相机电池4 Kodak 网站 67 LCD (液晶显示屏) 将 LCD 用作取景器 12 LCD(液晶显示屏) 查看照片20 查看最后一张照片12 错误信息 59 打开实时查看33 关闭快速查看 32 显示语言5 照片位置图标7 状态栏7 MACINTOSH 安装软件39

系统要求 37.38 MISC 文件夹, 卡 75 MMC/SD 🖶 插入8 存储容量75 打印自42 格式化 34 故障排除58 设置存储位置9 文件结构75 文件名规则76 照片位置9 NTSC,视频输出设置33 PAL,视频输出设置33 ReadMe 文件 51 SD 卡, 插入 8 URL, Kodak 网站 67 USB 电缆, 连接器 iii. 41. 44 WINDOWS 安装软件 39 系统要求37

| 索引                    |                                       |
|-----------------------|---------------------------------------|
| A<br>A                | ● 背光场景 16                             |
| 安全 /4                 | " <b></b> 发焦                          |
| 安装                    | 按钮 5                                  |
| CRV3 电池 4             | 数码 14                                 |
| KODAK 数码相机电池 4        | 标记照片                                  |
| MMC/SD 卡 8            | 打印数量默认值 32                            |
| 电池包 46                | 分享模式 27                               |
| 接插件,相机底座 44           | 时间和地点 27                              |
| 软件 38                 | 用于打印 28                               |
| 按钮                    | 用于电子邮件 28                             |
| 菜单 9.28.29.30         | 用于收藏 30                               |
| 查看 iv                 | 补偿,曝光16                               |
| 分享 28, 29, 30         | 补光闪光灯13                               |
| 快门 11                 |                                       |
| 删除 12 21              | С                                     |
| 闪光灯 13                | 菜单                                    |
| 五向/变佳 5               | 标记照片 27                               |
|                       | 查看模式 20                               |
| B                     | 公 享 模 式 <b>27</b>                     |
| 帮助                    | 拍摄模式 15                               |
| 由话支持 68               | 拍照 15                                 |
| 七伯久內 00<br>计首和 67     | 沿流15<br>设置横式 <b>3</b> 1               |
| 排除相机底应执陪 $64$         | 风鱼侯式 JI<br>风焕友袂 冯罢 O                  |
| 排除相机故障 51             | 因 像 行 闻 , 以 且 ノ<br>芸 苗 坛 知 0 78 70 30 |
|                       | 本毛19位 7,20,27,50                      |
| 四年11日日<br>日本山家        | 旦旬<br>                                |
| 巴衣闪谷 相扣应应 /2          | 相仇 [h 芯 JJ]<br>照 上 佳 自 <b>76</b>      |
| 1日1111以上 19 45        | 照 / 佰 芯 <b>20</b><br>木 手 措 士          |
| 1本17 宮仲 17<br>伊地四山 77 | 旦 1 ( ) 八                             |
| 1本护照月 22              | 米毕 20                                 |

| ● 查看照片 19 错误灯,相机底座 66 概述 10 错误信息 59 照片信息 19                                                                                                    | 索                                                                                                    | 引                                                                                                    |
|----------------------------------------------------------------------------------------------------|----------------------------------------------------------------------------------------------------|----------------------------------------------------------------------------------------------------|
| 转至该模式 19D查看照片<br>保护 22打开 / 关闭开关 5保护 22打开和关闭相机 5放大 26打印幻灯片 22本用户指南 1拍摄后 12从存储卡 42拍摄时 12更改默认数量 32删除 21已标记的照片 28已放大 26优化打印机 67在小置设备上 24打印尺寸,按质量照片信息 26设置 17充电灯, II打印图标 19型相机底座 47, 65大印刷字体,本用户充电拉, 和机底座 65带,腕 4存储「存储「有储专生指和有储零量 75前指、 16存储容量 75前前、 16 | 查看照片 19         概述 10         照片信息 19         转至该模式 19         查看照片         保护 22         放大 26         幻灯片 22         拍摄后 12         拍摄时 12         删除 21         已放大 26         在外置设备上 24         照片信息 26         充电灯, II         型相机底座 47,65         充电电力, 相机底座 47         传送照片 至计算机 48         存储         存储位置设置 9         内置或卡 9         存储容量, 75         存储容量, 存储 75         存储位置 9 | 错误灯,相机底座 66<br>错误信息 59<br>D<br>打开 / 关闭开关 5<br>打开和关闭相机 5<br>打印<br>本用户指南 1<br>从存储卡 42<br>更改默认数量 32<br>已标记的照片 28<br>优化打印机 67<br>照片 42<br>打印尺寸,按质量<br>设置 17<br>打印图标 19<br>大印刷字体,本用户<br>指南 1<br>带,腕 4<br>灯<br>II 型相机<br>底座 47,65-66<br>就绪,相机 62<br>相机底座 48<br>自拍定时器,相机<br>iii,16 |

索引

| 底座,相机。请查看相机<br>底座<br>底座接插件<br>定制3<br>通用44<br>电池<br>充电电池包47<br>电力图标19<br>更换类型77<br>加载电池包46<br>碱性4<br>提示77<br>延长电池轰会77 | 电源下,自动78<br>电子邮件发送照片28<br>电子邮件图标19<br>调整<br>分辨率17<br>曝光16<br>照片质量17<br>定时器,快门延迟16<br>定制接插件44<br>定制相机设置31<br>多张,查看缩略图21<br>多张照片,查看21 |
|----------------------------------------------------------------------------------------------------|----------------------------------------------------------------------------------------------------|
| 用相机底座 43                                                                                                    | F                                                                                                    |
| 装入 CRV3 4                                                                                                    | 返回上一菜单 32                                                                                                    |
| 电话支持 68                                                                                                    | 方向传感器18                                                                                                    |
| 电缆                                                                                                    | 放大照片26                                                                                                    |
| USB, 连接底座 44                                                                                                    | 放映幻灯片22                                                                                                    |
| USB, 连接相机 41                                                                                                    | 分辨率,设置17                                                                                                    |
| 电源,备选相机 79                                                                                                    | 分享按钮 28, 29, 30                                                                                                    |
| 电源,相机底座44                                                                                                    | 分享模式                                                                                                    |
| 视频 24                                                                                                    | 标记收藏 30                                                                                                    |
| 电视,查看照片24                                                                                                    | 打印标记 28                                                                                                    |
| 电源                                                                                                    | 电子邮件标记 28                                                                                                    |
| 备选交流电源适                                                                                                    | 概述 10                                                                                                    |
| 配器 79                                                                                                    | 转至该模式 27                                                                                                    |
| 打开相机 5                                                                                                    | 符合 FCC 规定 80                                                                                                    |
| 相机底座 44                                                                                                    | 符合 VCCI 规定 81                                                                                                    |
| 电源灯,相机底座65                                                                                                    | 符合加拿大规定 80                                                                                                    |
|                                                                                                    |                                                                                                    |

86

服务与支持68 照片信息26 复制照片 规格 到存储卡25 到计算机 42,48 附件,购买67 G 概述 相机功能 iii-iv Η 相机模式 10 盖,镜头iii,5 幻灯片 格式化,内存和存 储卡34 更改存储位置9 更换电池,类型77 功能,相机概述 iii-iv 计算机 故障排除 MMC/SD  $\pm$  58 错误信息 59 通讯 56 相机 51 加载 相机底座 64 相机就绪灯 62 固件 版本 35 升级 67,73 关闭,自动78 关于 相机信息35

87

Ⅱ型相机底座 79 MACINTOSH OS 37, 38 基于 WINDOWS 的 **OS 37** 相机 71 红眼,闪光灯13 放映 22

故障 55 连续循环24

传送照片 42,48 连接相机 41 连接相机底座 44 系统要求 37 MMC/SD ≠ 8 电池包 46 接插件,相机底座44 监管信息80 碱性电池4 箭头按钮5 将照片传送至计算机 42

|            | 索引            |
|------------|---------------|
| 焦距,特写14    | L             |
| 交流电源适配器,   | 垃圾箱,删除照片12,21 |
| 备选 79      | 连接相机          |
| 接插件,用于相机底座 | 到计算机 41       |
| 定制 44      | 到相机底座 46      |
| 通用 43, 44  | 首先,重要说明41     |
| 静止模式 78    | 用 USB 电缆 41   |
| 镜头         | 连接相机底座 44     |
| 盖,内置 iii,5 | 链接,万维网 67     |
| 规格 72      |               |
| 清洁 74      | M             |
| 就绪灯        | 模式            |
| 拍照 11      | 查看 19         |
| 状态 62      | 分享 27         |
| 距离,特写 14   | 拍摄 11,15      |
|            | 相机,概述10       |
| K          | 模式指示器图标 19    |

卡,存储 8,9,75,76
开关 iii
可拆卸存储卡 8
客户支持号码 68
快门按钮
故障 52
拍照 11
自拍定时器延迟 16

快速查看 查看最后一张照片 12 关闭 32 删除照片 12 Ŋ

默认值

内容 相机底座包装 43 内置存储器 格式 34 更改存储位置 9

更改打印数量 32

原始出厂设置73

| _                                                                                                    | 索引                                                               |
|----------------------------------------------------------------------------------------------------|------------------------------------------------------------------|
| D                                                                                                    | th 14                                                            |
| P<br>拍填描式                                                                                               | \$11                                                             |
| 加坡快八 从甘它桔式近回15                                                                                          | 及表 50<br>邦助 <b>4</b> 2 68                                        |
| 访问茎单15                                                                                                  | 升级 67 73                                                         |
| 概述 10                                                                                                   | <i>f</i> 5 07, 75                                                |
| 拍照 11                                                                                                   | S                                                                |
| 拍照                                                                                                    | 三脚架,连接 iii. 48                                                   |
| 菜单15                                                                                                    | 删除                                                               |
| 更改选项15                                                                                                  | 快速查看期间 12                                                        |
| 将 LCD 用作取景器 12                                                                                          | 受保护的照片22                                                         |
| 拍摄模式 11                                                                                                 | 通过格式化 34                                                         |
| 特写 14                                                                                                   | 照片 21                                                            |
| 质量设置17                                                                                                  | 最后一张照片 12                                                        |
| 曝光,调整16                                                                                                 | 闪光灯功能13                                                          |
|                                                                                                    | 设置                                                               |
| Q                                                                                                    | NTSC 33                                                          |
| 清洁相机,镜头74                                                                                               | $\begin{array}{c} \text{PAL 33} \\ \text{Output 17} \end{array}$ |
| ₩<br>↓<br>↓<br>↓<br>↓<br>↓<br>↓<br>↓<br>↓<br>↓<br>↓<br>↓<br>↓<br>↓                                      | 分辨率1/                                                            |
| 镜头 111<br>培丽 11                                                                                         | 日期和时间 6                                                          |
| 相照 11                                                                                                   | 闪光灯 <b>13</b>                                                    |
| ちていた<br>ちにして<br>ちにして<br>ちにして<br>ち<br>ち<br>し<br>し<br>し<br>し<br>し<br>し<br>し<br>し<br>し<br>し<br>し<br>し<br>し | び直<br>四世友は台票 0                                                   |
| ·明廷按钮 5                                                                                                 | 照月仔陌 <u><u></u><br/>时的</u>                                       |
| R                                                                                                    | 的 钾 O<br>词 晒去会 山 <b>22</b>                                       |
| 日期                                                                                                    | 1277711111 23                                                    |
| 加印在昭片上18                                                                                                | 后百 J<br>昭 臣 岳 昙 17                                               |
| 设置时钟6                                                                                                   | 照月灰里 1 /<br>百拍完时哭 16                                             |
| 日期标记 18                                                                                                 | 日1日/E円前10<br>设置横式                                                |
|                                                                                                    | 返回 32                                                            |

| 索                                                                                                    | 引                                                                                                    |
|----------------------------------------------------------------------------------------------------|----------------------------------------------------------------------------------------------------|
| 概述 10<br>转至该模式 31<br>设置模式,使用 31<br>升级软件,固件 67,73<br>时间,设置 6<br>时钟,设置 6<br>实时查看<br>打开 33<br>将 LCD 用作取景器 12<br>视频输出,设置 24,33<br>收藏<br>标记 30<br>图标 19<br>数码变焦 14<br>数码照片,使用 42<br>缩略图,在 LCD 上 | <ul> <li>分享菜单27<br/>拍摄菜单15<br/>设置菜单31<br/>相机状态7<br/>照片信息19</li> <li>图像存储菜单9</li> <li>₩</li> <li>外置视频设备<br/>查看看照片24</li> <li>腕带站链接67</li> <li>维护夹,卡75</li> <li>文件名,卡76</li> <li>五向箭头按钮5</li> </ul> |
| T         特写场景 14         提示         ReadMe 文件 51         安全 74         电池指南 77         维护 74         通讯故障 56         通用接插件 44         图标         查看菜单 20                                  | X<br>系统文件夹,卡75<br>系统要求<br>MACINTOSH OS 37,38<br>基于 WINDOWS 的<br>OS 37<br>下载照片 42,48<br>显示故障 52<br>显示器,要求 37<br>显示照片 19,22<br>相机底座<br>USB 连接 44                                                    |

| 索                                                                                                    | 引                                                                                                    |
|----------------------------------------------------------------------------------------------------|----------------------------------------------------------------------------------------------------|
| 安装接插件 44<br>包装内容 43<br>充电电池包 47<br>传送照片 48<br>灯状态 65<br>电源连接 44<br>规格 79<br>使用 43<br>停放相机 46                                                              | 传送至计算机 42,48<br>存储容量 75<br>存储位置 9<br>打印 42<br>打印标记 28<br>电子邮件,标记 29<br>放大 26<br>复制 25<br>拍摄 11                          |
| 早期型号 48<br>相机维护 74<br>信息<br>产品支持 67<br>关于相机 35<br>关于照片 26<br>循环,幻灯片 24<br>Y                                                                               | 日期印记 18<br>删除 21<br>特写 14<br>文件命名 76<br>下载 42,48<br>信息,查看 26<br>在计算机上使用 42<br>在卡上查找 76<br>质量设置 17                       |
| <ul> <li>要求<br/>MACINTOSH OS 37, 38<br/>基于 WINDOWS 的<br/>OS 37<br/>语言,设置 5</li> <li>Z<br/>照片<br/>保护 22<br/>标记 28, 30<br/>查看 12, 19, 20, 21, 24</li> </ul> | 状态信息 19<br>照片号图标 19<br>照片位置图标 19<br>支持,技术 67-70<br>指南,电池 77<br>质量<br>打印,数码变焦 14<br>设置 17,75<br>装入<br>CRV3 电池 4<br>软件 38 |

|                 | 索引 |
|-----------------|----|
| 状态 7            |    |
| 栏7              |    |
| 屏幕图标 /<br>相相 7  |    |
| 自动              |    |
| 存储位置9           |    |
| 断电 78<br>闪光灯 13 |    |
| 自拍定时器16         |    |